# cisco.

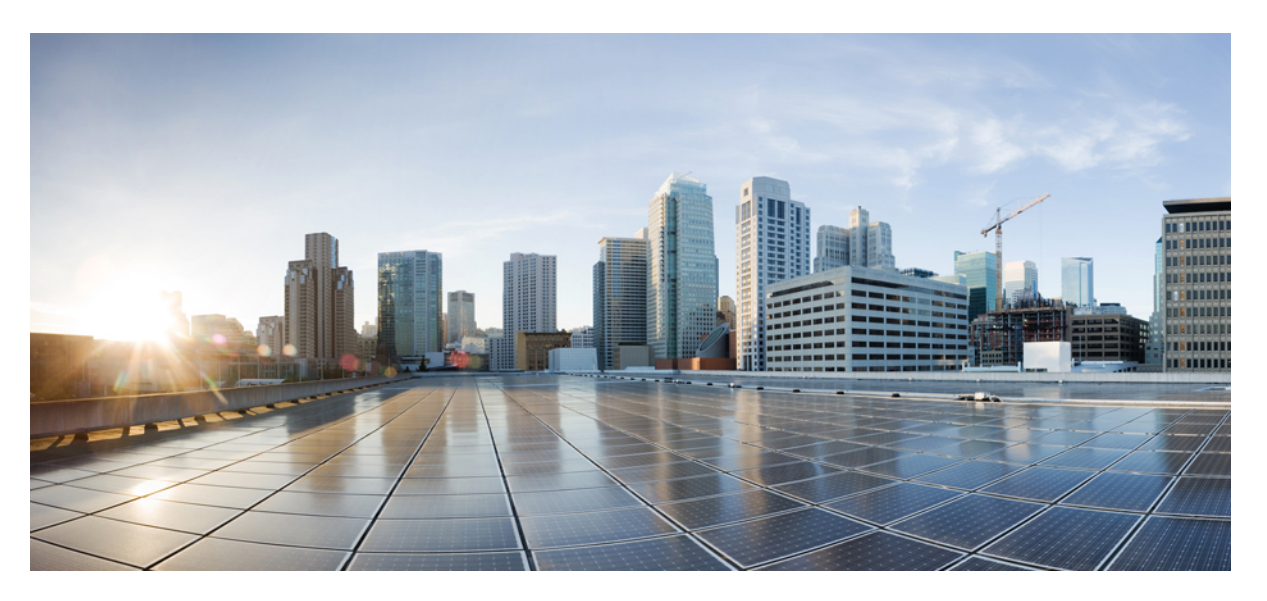

### **Cisco IoT FND Postgres and Influx DB Deployment with Integrated Application Management on OVA, Release 4.3.1 and Later**

First Published: 2018-08-31

Last Modified: 2024-05-15

### **Americas Headquarters**

Cisco Systems, Inc. 170 West Tasman Drive San Jose, CA 95134-1706 USA http://www.cisco.com Tel: 408 526-4000 800 553-NETS (6387) Fax: 408 527-0883 © 2024 Cisco Systems, Inc. All rights reserved.

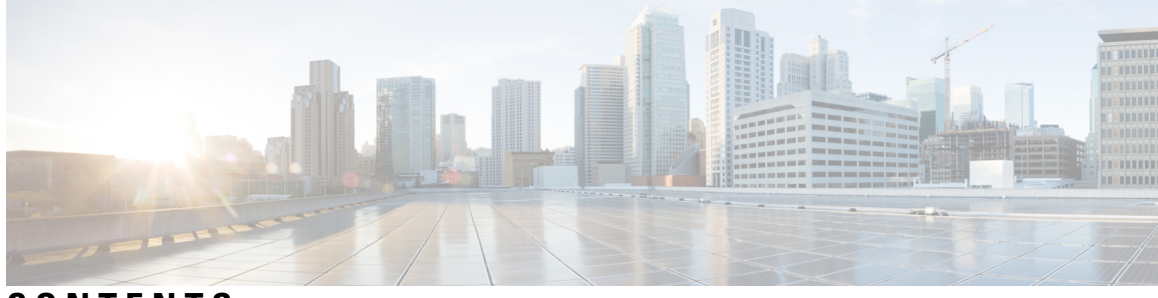

### CONTENTS

I

| CHAPTER 1 | Overview 1                                                           |
|-----------|----------------------------------------------------------------------|
| CHAPTER 2 | OVA Images and Upgrade Scripts Verification 3                        |
|           | Introduction 3                                                       |
|           | Verifying the OVA Signature 4                                        |
|           | Verifying the Upgrade-Scripts RPM Signature 5                        |
|           | Verifying the CGMS Tools RPM for Postgres Signature <b>6</b>         |
| CHAPTER 3 | Installing the OVA 9                                                 |
| CHAPTER 4 | Installing Custom CA Certificates and Importing SUDI Certificate 17  |
|           | Changing Password 20                                                 |
|           | Managing Custom Web Certificates 21                                  |
| CHAPTER 5 | Configuring IoT FND for IPv6 Tunnel Provisioning and Registration 23 |
| CHAPTER 6 | Starting and Stopping FND 25                                         |
| CHAPTER 7 | Starting and Stopping Fog Director 27                                |
| CHAPTER 8 | Upgrading IoT FND OVA 29                                             |
|           | Pre-Upgrade Checklist 29                                             |
|           | Upgrading the Database and Docker Server Image <b>33</b>             |
|           | Upgrading IoT FND and FD Container Images 45                         |
|           | Post-Upgrade Checklist 48                                            |
|           | Upgrading IoT FND from 4.5.1 to later releases and Updating RHEL OS  |

49

CHAPTER 9 Obtaining Status of All Services Running on the Host 53

CHAPTER 10 Backup and Restore 55

CHAPTER 11 Setting the Time and Timezone Using NTP Service 57

I

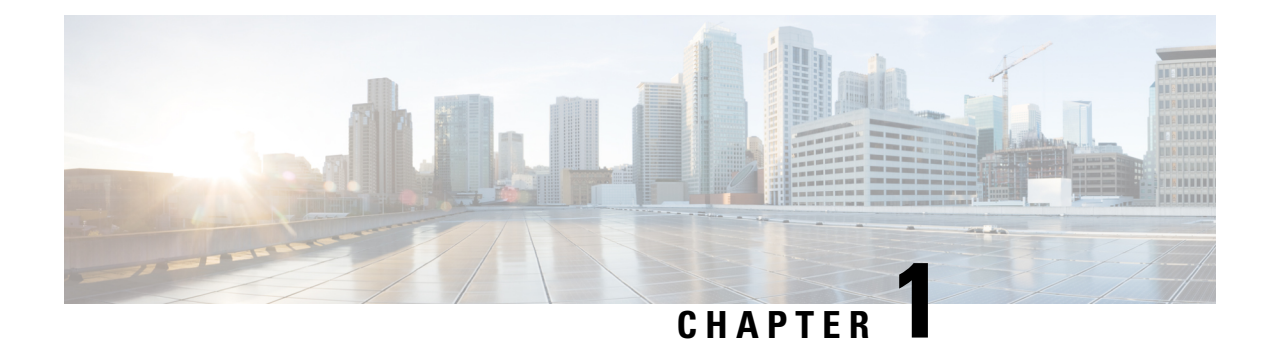

### **Overview**

This document provides the steps required to install the Cisco IoT Field Network Director (Cisco IoT FND) Release 4.3.1 and Later application with Integrated Application Management (Fog Director) on an Open Virtual Appliance (OVA), VMware ESXi 5.5 or 6.0. You use the same instructions to install both VMware versions.

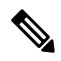

- **Note** For information about installing Cisco IoT FND and Oracle on an OVA for Release 4.3 and Later, refer to the following guides:
  - Cisco IoT FND Deployment on an Open Virtual Appliance, VMware ESXi 5.5/6.0
  - Cisco IoT Field Network Director Installation Guide-Oracle Deployment, Release 4.3.x and Later

For an overview of the features and functionality of the IoT FND application and details on how to configure features and manage Cisco IoT FND after its installation, refer to the Cisco IoT Field Network Director User Guide.

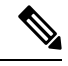

**Note** The documentation set for this product strives to use bias-free language. For purposes of this documentation set, bias-free is defined as language that does not imply discrimination based on age, disability, gender, racial identity, ethnic identity, sexual orientation, socioeconomic status, and intersectionality. Exceptions may be present in the documentation due to language that is hardcoded in the user interfaces of the product software, language used based on standards documentation, or language that is used by a referenced third-party product.

Overview

l

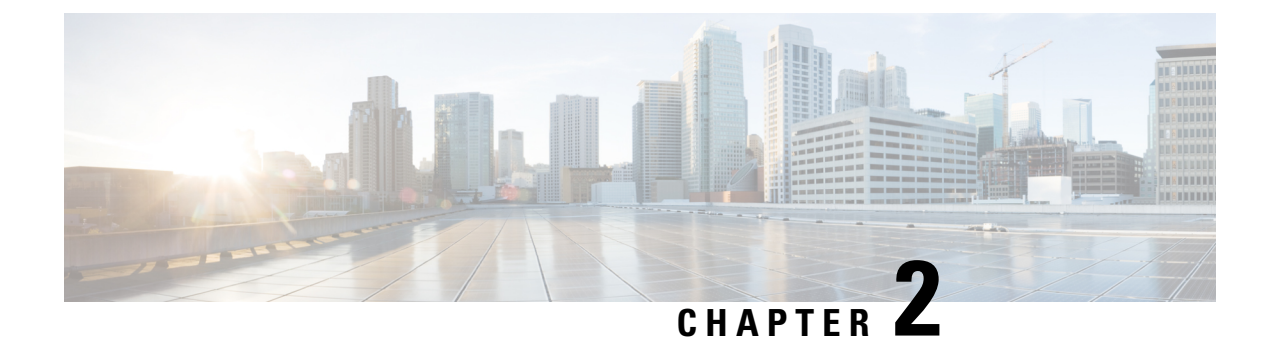

## **OVA Images and Upgrade Scripts Verification**

- Introduction, on page 3
- Verifying the OVA Signature, on page 4
- Verifying the Upgrade-Scripts RPM Signature, on page 5
- Verifying the CGMS Tools RPM for Postgres Signature, on page 6

### Introduction

Starting from Cisco IoT FND 4.9.0, you can verify the integrity of the OVA images and upgrade scripts before the installation or upgrade of IoT FND.

For more information, refer to:

- Verifying the OVA Signature, on page 4
- Verifying the Upgrade-Scripts RPM Signature, on page 5
- Verifying the CGMS Tools RPM for Postgres Signature, on page 6

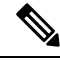

**Note** From FND release 4.12 onwards, the Secure Hash Algorithm is SHA256 and the earlier FND releases use SHA1.

Table 1: OVA Images and Upgrade Scripts Zip File Contents

| Zip File Contents                                                            | Description                                                                          |
|------------------------------------------------------------------------------|--------------------------------------------------------------------------------------|
| CISCO-IOTFND-V-K9- <release>-<build number="">.zip</build></release>         | Includes Oracle for Mesh management (CGR, IR5xx) use case.                           |
| 1. iot-fnd-oracle- <release>-<build number="">_SHA1_signed</build></release> | l.ova                                                                                |
|                                                                              |                                                                                      |
| CISCO-IOTFND-VPI-K9- <release>-<build number="">.zip</build></release>       | Includes Postgres / Influx for gateway<br>management (IR8xx, IR1101, IC3K) use case. |

I

| Zip        | File Contents                                                                                                    | Description                                                                                      |
|------------|----------------------------------------------------------------------------------------------------|--------------------------------------------------------------------------------------------------|
| 1.         | iot-fnd- <release>-<build number="">_SHA256_signed.ova</build></release>                                                                               |                                                                                                  |
| 2.         | iot-tps- <release>-<build number="">_SHA256_signed.ova</build></release>                                                                               |                                                                                                  |
| CIS<br>nur | SCO-IOTFND-VPI-K9-CGMS-TOOLS- <release>-<build nber="">.zip</build></release>                                                                          | Includes cgms tools rpm for Postgres deployments.                                                |
| Atte       | ention The CGMS tools file is bundled with<br>CISCO-IOTFND-VPI-K9-UPGRADE-SCRIPTS<br>number>.zip.                                                      | - <release>-<build< td=""></build<></release>                                                    |
| 1.         | cgms-tools- <release>-<build number="">.x86_64.rpm</build></release>                                                                                   |                                                                                                  |
| 2.         | FND_RPM_SIGN-CCO_RELEASE.pem — Cisco signe<br>key that is used to verify the signature. This certificate is<br>on https://www.cisco.com/security/pki/. | d x.509 end-entity certificate containing public<br>s chained to Cisco root CA and sub CA posted |
| 3.         | cisco_openpgp_verify_release.py — Signature verification<br>Public Key against x.509 end-entity certificate.                                           | program for verifying the Open-pgp Complaint                                                     |
| 4.         | cisco_openpgp_verify_release.py.signature — Signature cisco_openpgp_verify_release.py.                                                                 | generated for the script                                                                         |
| 5.         | FND-rel-binary.gpg — Open-pgp public key is used for                                                                                                   | verification of signed RPM.                                                                      |
| 6.         | FND-rel-ascii.gpg — Open-pgp public key is used for ve                                                                                                 | erification of signed RPM.                                                                       |
| CIS<br>nur | SCO-IOTFND-VPI-K9-UPGRADE-SCRIPTS- <release>-<build nber="">.zip</build></release>                                                                     | Includes upgrade scripts for upgrading<br>FND-Postgres / Influx OVA.                             |
| 1.         | upgrade-ova- <release>-<build number="">.rpm — Signatu</build></release>                                                                               | re embedded RPM image.                                                                           |
| 2.         | FND_RPM_SIGN-CCO_RELEASE.pem — Cisco signe<br>key that is used to verify the signature. This certificate is<br>on https://www.cisco.com/security/pki/. | d x.509 end-entity certificate containing public<br>chained to Cisco root CA and sub CA posted   |
| 3.         | cisco_openpgp_verify_release.py — Signature verification<br>Public Key against x.509 end-entity certificate.                                           | program for verifying the Open-pgp Complaint                                                     |
| 4.         | cisco_openpgp_verify_release.py.signature — Signature cisco_openpgp_verify_release.py.                                                                 | generated for the script                                                                         |
| 5.         | FND-rel-binary.gpg — Open-pgp public key is used for                                                                                                   | verification of signed RPM.                                                                      |
| 6.         | FND-rel-ascii.gpg — Open-pgp public key is used for ve                                                                                                 | erification of signed RPM.                                                                       |

## **Verifying the OVA Signature**

To verify the OVA signature:

### Procedure

| Step 1 | Install the ovftool.                                                             |
|--------|----------------------------------------------------------------------------------|
| Step 2 | Run the command to verify the signed ova file.                                   |
|        | ovftool iot-fnd- <release>-<build number="">_SHA256_signed.ova</build></release> |

### **Verifying the Upgrade-Scripts RPM Signature**

### **Prerequisites:**

- Python 2.7.x
- OpenSSL
- Verification scripts running on customer-premises need internet connection to reach Cisco to download root and sub-CA certs

To verify the upgrade-scripts RPM signature:

### Procedure

| Unzip the file CISCO-IOTFND-VPI-K9-UPGRADE-SCRIPTS- <release>-<build number="">.zip.</build></release>                                                                                                    |
|----------------------------------------------------------------------------------------------------|
| Change directory (cd) to CISCO-IOTFND-VPI-K9-UPGRADE-SCRIPTS- <release>-<build number="">folder.</build></release>                                                                                                    |
| Extract the public key from the public cert:                                                                                                    |
| openssl x509 -pubkey -noout -in FND_RPM_SIGN-CCO_RELEASE.pem > FND-EE-cert.pubkey                                                                                                    |
| Expected Result:                                                                                                    |
| FND-EE-cert.pubkey is created under the same folder                                                                                                    |
| Verify the verification script using the public key and the signature files.<br>openssl dgst -sha512 -verify FND-EE-cert.pubkey -signature<br>cisco_openpgp_verify_release.py.signature cisco_openpgp_verify_release.py |
| Expected Result:                                                                                                    |
| Verified OK                                                                                                    |
| <ul> <li>Verify if the delivered binary and ASCII keys have matching fingerprints.</li> <li>a) gpg FND-rel-binary.gpg</li> <li>Expected Result:</li> </ul>                                                              |
| pub 2048R/F7D5ED29 2017-01-01 identity-name (FND.rel) identity-name@cisco.com                                                                                                    |
| <pre>b) gpg FND-rel-ascii.gpg</pre>                                                                                                    |
| Expected Result:                                                                                                    |
|                                                                                                    |

Step 6 Verify the binary GPG key against EE cert. ./cisco openpgp verify release.py -e FND RPM SIGN-CCO RELEASE.pem -G FND-rel-binary.gpg **Expected Result:** Downloading CA certificate from http://www.cisco.com/security/pki/certs/crcam2.cer ... Successfully downloaded crcam2.cer. Downloading SubCA certificate from http://www.cisco.com/security/pki/certs/innerspace.cer ... Successfully downloaded innerspace.cer. Successfully verified Cisco root, subca and end-entity certificate chain. Successfully fetched a public key from FND RPM SIGN-CCO RELEASE.pem. Successfully authenticated FND-rel-binary.gpg key using Cisco X.509 certificate trust chain. Step 7 Verify the RPM Signature using the GPG ASCII key. sudo rpm --import FND-rel-ascii.gpg rpm -K upgrade-ova-<release>-<build number>.rpm **Expected Result:** upgrade-ova-<release>-<build number>.rpm: rsa sha1 (md5) pgp md5 OK

pub 2048R/F7D5ED29 2017-01-01 identity-name (FND.rel) identity-name@cisco.com

**Step 8** Once the RPM is verified, you can upgrade OVA using the RPM.

### Verifying the CGMS Tools RPM for Postgres Signature

#### **Prerequisites:**

- Python 2.7.x
- OpenSSL
- Verification scripts running on customer-premises need an internet connection to reach Cisco to download root and sub-CA certs

To verify the cgms tools rpm for Postgres signature:

### Procedure

| Step 1 | Unzip the file CISCO-IOTFND-VPI-K9-CGMS-TOOLS- <release>-<build number="">.zip .</build></release>                 |
|--------|----------------------------------------------------------------------------------------------------|
| Step 2 | Change directory (cd) to CISCO-IOTFND-VPI-K9-CGMS-TOOLS- <release>-<build number="">.zip folder.</build></release> |
| Step 3 | Extract the public key from the public cert:                                                                       |
|        | openssl x509 -pubkey -noout -in FND_RPM_SIGN-CCO_RELEASE.pem > FND-EE-cert.pubkey                                  |

### **Expected Result:**

FND-EE-cert.pubkey is created under the same folder Step 4 Verify the verification script using the public key and the signature files. openssl dgst -sha512 -verify FND-EE-cert.pubkey -signature cisco openpgp verify release.py.signature cisco openpgp verify release.py **Expected Result:** Verified OK Step 5 Verify if the delivered binary and ASCII keys have matching fingerprints. a) gpg FND-rel-binary.gpg **Expected Result:** pub 2048R/F7D5ED29 2017-01-01 identity-name (FND.rel) identity-name@cisco.com b) gpg FND-rel-ascii.gpg **Expected Result:** pub 2048R/F7D5ED29 2017-01-01 identity-name (FND.rel) identity-name@cisco.com Step 6 Verify the binary GPG key against EE cert. ./cisco openpgp verify release.py -e FND RPM SIGN-CCO RELEASE.pem -G FND-rel-binary.gpg **Expected Result:** Downloading CA certificate from http://www.cisco.com/security/pki/certs/crcam2.cer ... Successfully downloaded crcam2.cer. Downloading SubCA certificate from http://www.cisco.com/security/pki/certs/innerspace.cer ... Successfully downloaded innerspace.cer. Successfully verified Cisco root, subca and end-entity certificate chain. Successfully fetched a public key from FND RPM SIGN-CCO RELEASE.pem. Successfully authenticated FND-rel-binary.gpg key using Cisco X.509 certificate trust chain. Step 7 Verify the RPM Signature using the GPG ASCII key. sudo rpm --import FND-rel-ascii.gpg rpm -K cgms-tools-<release>-<build number>.x86 64.rpm **Expected Result:** upgrade-cgms-tools-<release>-<build number>.x86 64.rpm: rsa sha1 (md5) pgp md5 OK Step 8 Once the RPM is verified, you can upgrade cgms-tools using the RPM.

I

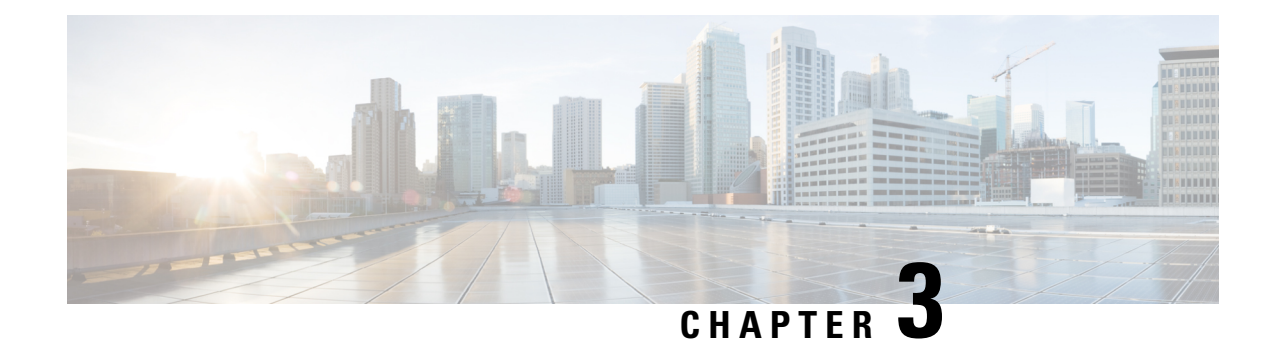

### **Installing the OVA**

### Prerequisites

- Log in to the IP address of a VMware ESXi server running 6.5 and above via a web browser with your user credentials (username and password).
- Ensure that you meet the VMware server machine (VM CPU and memory) requirements as listed below.
  - 24 GB memory
  - 4 vCPUs
  - Hard disk: 450 GB

To install the OVA:

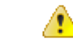

Attention

From IoT FND 4.12 onwards, use the following credentials for SSH access after installing OVA. The existing credentials username/password (root/cisco123) is disabled for 4.12 and later releases:

- Username: fnduser
- Password: C!sco123

See Step 10 for guidelines to reset the default password.

### Procedure

**Step 1** Log in to the IP address of a VMware ESXi server running 6.5 and above via a web browser with your user credentials (username and password).

- a) Enter the ESXi IP address in the URL.
- b) Provide the ESXi root login credentials and click Log In.

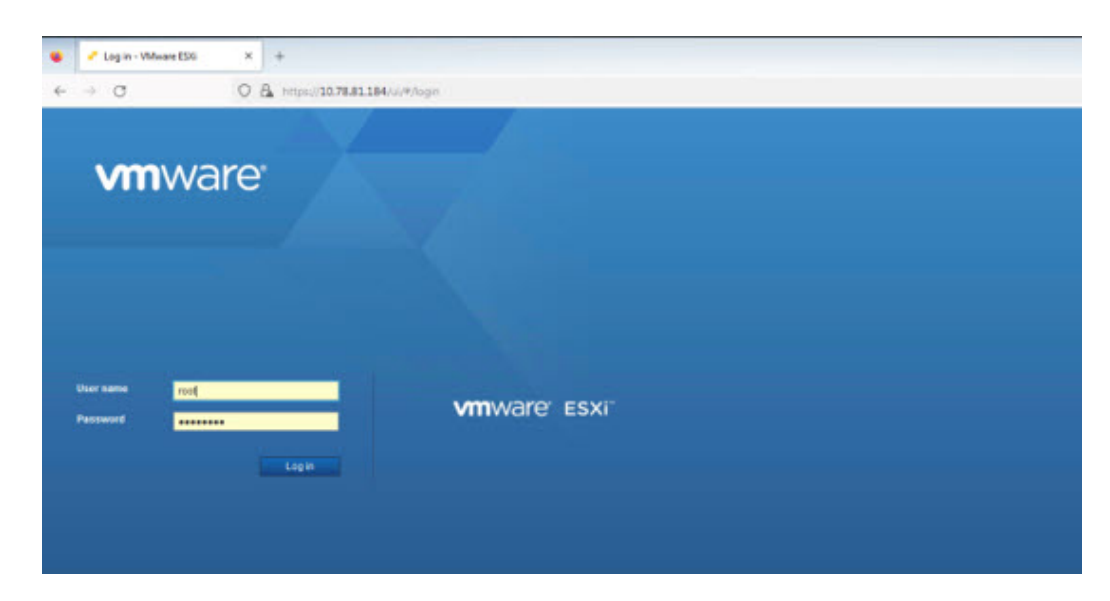

Step 2 In the Host page, select Create/ Register VM.

| mware ESXI                                                                                                    |                                                                  |                                                                                                    |                       |                              |                              |                                             |                   | earch                                                                                                    |   |
|----------------------------------------------------------------------------------------------------|------------------------------------------------------------------|----------------------------------------------------------------------------------------------------|-----------------------|------------------------------|------------------------------|---------------------------------------------|-------------------|----------------------------------------------------------------------------------------------------|---|
| Ta Navipator                                                                                                    | 🗍 localhost.localdomain                                          |                                                                                                    |                       |                              |                              |                                             |                   |                                                                                                    |   |
| Host     Manage     Manage | CatvCenter Benrer 1 10 Coalhost.lo<br>Versen:<br>Stere<br>Uptime | Death Register VM   Do Shut Steen Do Resort   C<br>caldomain<br>20 pictors 3<br>Remain part cannected to any vCalter Server)<br>10 dea | 🖥 Refresh 🛛 🔕 Actions |                              |                              | 63 GAU<br>197<br>192 45 GB<br>408<br>234 FB | CAR<br>CAR<br>CAR | PREE: 223.3 GH<br>31<br>ACITY 223.3 GH<br>IREE: 319.21 GI<br>344<br>ACITY: 511.65 GI<br>PREE: 21.36 TI<br>61<br>PREE: 21.36 TI<br>61<br>PREE: 21.36 TI<br>61<br>PREE: 21.86 TI |   |
| Storage                                                                                                    | You are currently using E                                        | SXI in evaluation mode. This license will expire in 48 da                                                                              | <b>15</b> .           |                              |                              |                                             |                   | ×                                                                                                    |   |
|                                                                                                    |                                                                  |                                                                                                    |                       |                              |                              |                                             |                   |                                                                                                    |   |
|                                                                                                    | * Hardware<br>Manufacturer                                       | Cisco Systems Inc                                                                                                    |                       | image profile                | FSX-7 0U3o 20128353-stan     | tant (//Wware, Inc.)                        |                   |                                                                                                    |   |
|                                                                                                    | Model                                                            | UCSC-C480-M5                                                                                                    |                       | vSphere HA state             | Not configured               |                                             |                   |                                                                                                    |   |
|                                                                                                    | · D OFU                                                          | 95 CPUs x Intel(R) Xeon(R) Platnum 8210 CPU                                                                                            | @ 2.40GHz             | + vMoton                     | Bupported                    |                                             |                   |                                                                                                    |   |
|                                                                                                    | Memory                                                           | 511.65 GB                                                                                                    |                       | - European Information       |                              |                                             |                   |                                                                                                    |   |
|                                                                                                    | + 🏭 Virtual Rash                                                 | 7.74 GB used, 119.75 GB capacity                                                                                                    |                       | System information           | Tuesday May 30 2023 04:03    | 26.070                                      |                   |                                                                                                    |   |
|                                                                                                    | - 🧟 Networking                                                   |                                                                                                    |                       | instal data                  | Wednesday May 17 2023 07     | MOTUTO                                      |                   |                                                                                                    |   |
|                                                                                                    | Hostname                                                         | loca/host.localdomain                                                                                                    |                       | Assettag                     | Unitown                      |                                             |                   |                                                                                                    |   |
|                                                                                                    | IP addresses                                                     | 1 vmk0: 10.78.81.184<br>2. vmk0: fe80: e662.c485e16.a7ef                                                                               |                       | Serial number                | FCH27011000                  |                                             |                   |                                                                                                    | 1 |
|                                                                                                    | ONS servers                                                      |                                                                                                    |                       | EPO0 version                 | C400M5.4.2.36.0.101622232    | 0                                           |                   |                                                                                                    |   |
|                                                                                                    | Default gateway                                                  | 10.78.81.1                                                                                                    |                       | BIOS release date            | Sunday, October 16, 2022, 05 | 30:00 +0530                                 |                   |                                                                                                    |   |
|                                                                                                    | IPvd enabled                                                     | Yes                                                                                                    |                       | * Performance summary last h | x04/F                        |                                             |                   |                                                                                                    |   |
|                                                                                                    | Hoat adapters                                                    | 30                                                                                                    |                       |                              |                              | Consumed hose                               | 1CPU              |                                                                                                    |   |
|                                                                                                    | Networks                                                         | Name                                                                                                    | vMa                   | 535                          |                              | <ul> <li>Consumed host</li> </ul>           | t memory          |                                                                                                    |   |
|                                                                                                    |                                                                  | Q VII hadwork                                                                                                    | 21                    |                              |                              |                                             |                   | 500                                                                                                    |   |
|                                                                                                    | 👔 Recent tasks                                                   |                                                                                                    |                       |                              |                              |                                             |                   |                                                                                                    |   |
|                                                                                                    | Task                                                             | ~ Tarpet                                                                                                    | ~ Initiator ~ Queue   | f v Started                  | <ul> <li>Result a</li> </ul> |                                             | ~ Completer       | (* .                                                                                                    | v |

**Step 3** In the New virtual machine window, select **Deploy a virtual machine from an OVF or OVA file** in Select creation type tab and click **Next**.

| Select creation type     Select OVF and VMDK files     Select clorace                        | Select creation type<br>How would you like to create a Virtual Machine?                                                  |                                                                                                    |
|----------------------------------------------------------------------------------------------|----------------------------------------------------------------------------------------------------|----------------------------------------------------------------------------------------------------|
| 4 License agreements<br>5 Deployment options<br>6 Additional settings<br>7 Ready to complete | Create a new virtual machine<br>Deptoy a virtual machine from an OVF or OVA file<br>Register an existing virtual machine | This option guides you through the process of creating a<br>virtual machine from an OVF and VMDK files. |
| <b>vm</b> ware <sup>,</sup>                                                                  |                                                                                                    |                                                                                                    |

**Step 4** In the Select OVF and VMDK files tab, provide a name for the virtual machine and browse to an OVF package from the internet or a file accessible from your computer (for example, iot-fnd-4.10.0-40.ova). Click **Next**.

| 2 Select OVF and VMDK files<br>3 Select storage | Select the OVF and VMDK files or OVA for the VM you would like to deploy                                 |
|-------------------------------------------------|----------------------------------------------------------------------------------------------------|
| 4 License agreements                            | Enter a name for the virtual machine.                                                                    |
| 5 Deployment options<br>6 Additional settings   | FND-pgOVA-4.10.0-40                                                                                      |
| 7 Ready to complete                             | Virtual machine names can contain up to 80 characters and they must be unique within each ESXI instance. |
|                                                 | × 🗃 lot-fnd-4.10.0-40.ova                                                                                |
| vinware                                         |                                                                                                    |

**Step 5** Select a storage location for the virtual machines from the listed options (example - Datastore-2).

| 1 Select creation type     2 Select OVF and VMDK files     3 Select storage                  | Select storage<br>Select the storage type and data | store                 |              |        |              |      |              |            |            |        |      |
|----------------------------------------------------------------------------------------------|----------------------------------------------------|-----------------------|--------------|--------|--------------|------|--------------|------------|------------|--------|------|
| 4 License agreements<br>5 Deployment options<br>6 Additional settings<br>7 Ready to complete | Standard Persistent Illemo                         | ory<br>Il machine's c | configuratio | n file | es and all o | fits | virtual disk | <b>S</b> . |            |        |      |
|                                                                                              | Name                                               | ~                     | Capacity     | ~      | Free         | ~    | Type         | ~          | Thin pro v | Access | ~    |
|                                                                                              | datastore1 (4)                                     |                       | 1.69 TB      |        | 1.58 TB      |      | VMFS6        |            | Supported  | Single |      |
|                                                                                              | Dattastore-2                                       |                       | 28.2 TB      |        | 25.78 TB     |      | VMFS6        |            | Supported  | Single |      |
|                                                                                              |                                                    |                       |              |        |              |      |              |            |            | 21     | tems |
|                                                                                              |                                                    |                       |              |        |              |      |              |            |            |        |      |
|                                                                                              |                                                    |                       |              |        |              |      |              |            |            |        |      |

- **Step 6** After selecting the data store, select the provisioning type and enable the **Power on automatically** option. This ensures to power on the virtual machine once the deployment process is complete. Click **Next**.
  - Note
- Thick Provisioning Absolute reservation on the disk space. For the IoT FND OVA deployment, the disk space required is 600 GB on the ESXi server.
  - Thin Provisioning The disk space grows on demand. For the IoT FND OVA deployment, the disk space is approximately 50 GB initially and the disk space occupied by VM will grow as per the scale of deployment.
- **Note** If the selected storage location does not have sufficient storage for the largest file installation option, a message displays noting insufficient storage. If the warning message appears, select another storage resource with greater capacity and click **Next**.

| <ul> <li>1 Select creation type</li> <li>2 Select OVF and VMDK files</li> <li>3 Select storage</li> </ul> | Deployment options<br>Select deployment options |                         |
|----------------------------------------------------------------------------------------------------|-------------------------------------------------|-------------------------|
| 4 Deployment options     5 Ready to complete                                                              | Network mappings                                | VM Network VM Network ~ |
|                                                                                                    | Disk provisioning                               | Thin () Thick           |
|                                                                                                    | Power on automatically                          | •                       |
|                                                                                                    |                                                 |                         |
| <b>vm</b> ware <sup>.</sup>                                                                               |                                                 |                         |
| vmware                                                                                                    |                                                 |                         |

Step 7 Do a final review of the Ready to Complete window. If you do not want to change any settings, click Finish.

**Note** If you see the following warning message while deployment, then cancel the upload, disconnect the Esxi from vCenter Server (Actions > Disconnect from vCenter Server) and then re-upload OVA. The upload will be successful.

"Failed: Access to resource settings on the host is restricted to the server that is managing it 'vCenter Server IP''

| elect creation type                    | A required disk image                   | e was missing.                                     |  |
|----------------------------------------|-----------------------------------------|----------------------------------------------------|--|
| elect OVF and VMDK files               | Review your settings selection to       | before finishing the wizard                        |  |
| eployment options<br>teady to complete | Product                                 | iol-Ind                                            |  |
|                                        | VM Name<br>Files                        | FND-pg0VA-4.10.0-40<br>iotfnd-4.10.0-40-disk1.vmdk |  |
|                                        | Datastore                               | Datastore-2                                        |  |
|                                        | Provisioning type                       | Thin                                               |  |
|                                        | Network mappings                        | VM Network: VM Network                             |  |
|                                        | Guest OS Name                           | Unknown                                            |  |
|                                        | 1 ( ) ( ) ( ) ( ) ( ) ( ) ( ) ( ) ( ) ( |                                                    |  |
| <b>vm</b> ware                         | Do not refresh y                        | our browser while this VM is being deployed.       |  |

I

The virtual machine deployment is initiated. After completion of the install, the "Completed successfully" message appears in the Recent tasks pane at the bottom of the install window.

| eonnain - Virtual Machines<br>Agoter VIII   ⊕7 Console   b /<br>Astron<br>PgDIX 4 150-46<br> | Your or Priver of Chadred<br>Base<br>O Serr                                                                                                    | Refresh                                                                                                    | l Q Actions<br>Nepton v<br>GB                                                                                                    | Guest OS<br>Red Hat Enterprise Linus f                                                                                                    | Histi n<br>(\$6+8) is648)                                                                                                    | ame 🔹 k                                                                                                    | Heat CPU<br>109 MHz                                                                                                    | (Q                                                                                                    | pgOVA.<br>Host memory<br>1.33 GB                                                                                                    | ×)<br>×<br>1 Roms ,                                                                                                    |
|----------------------------------------------------------------------------------------------|----------------------------------------------------------------------------------------------------|----------------------------------------------------------------------------------------------------|----------------------------------------------------------------------------------------------------|----------------------------------------------------------------------------------------------------|----------------------------------------------------------------------------------------------------|----------------------------------------------------------------------------------------------------|----------------------------------------------------------------------------------------------------|----------------------------------------------------------------------------------------------------|----------------------------------------------------------------------------------------------------|----------------------------------------------------------------------------------------------------|
| адалат ЧИК   ∰ <sup>77</sup> Сонозна   № 1<br>актики<br>рудОж 4 13.0-48<br>∨                 | Town of Power of Chargeson<br>Court of Chargeson<br>Court of Chargeson | Refresh<br>B<br>Used<br>nal<br>35.06                                                                                                    | € Adans<br>Iseace v<br>G8                                                                                                    | Guest 05<br>Red Hat Enterprise Linux 6                                                                                                    | <ul> <li>Heat to<br/>(64-bit)</li> </ul>                                                                                                    | ana 🖉 k                                                                                                    | Hest CPU<br>109 MHz                                                                                                    | (Q                                                                                                    | pgOVA<br>Host memory<br>1.33 GB                                                                                                    | x)<br>v                                                                                                    |
| achore<br>95004-418-940<br>v                                                                 | <ul> <li>Status</li> <li>Store</li> </ul>                                                                                                    | e User<br>mail 35.04                                                                                                    | space v<br>GB                                                                                                    | Guest 03<br>Red Hat Enturprise Linux 6                                                                                                    | Host n<br>(64-ait) iot-Ind                                                                                                    | ame 📦 k                                                                                                    | Host CPU<br>109 MHz                                                                                                    | ~                                                                                                    | Host memory<br>1.33 GB                                                                                                    | v<br>1 itoms "                                                                                                    |
| . v                                                                                          | <ul> <li>Norr</li> </ul>                                                                                                    | mai 35.04                                                                                                    | GB                                                                                                    | Red Hat Enterprise Linus 6                                                                                                    | (64-ait) iot-find                                                                                                    |                                                                                                    | 109 MHz                                                                                                    |                                                                                                    | 1.33 G8                                                                                                    | 1 itoms "                                                                                                    |
|                                                                                              |                                                                                                    |                                                                                                    |                                                                                                    |                                                                                                    |                                                                                                    |                                                                                                    |                                                                                                    |                                                                                                    |                                                                                                    | 1 items "                                                                                                    |
|                                                                                              |                                                                                                    |                                                                                                    |                                                                                                    |                                                                                                    |                                                                                                    |                                                                                                    |                                                                                                    |                                                                                                    |                                                                                                    |                                                                                                    |
| e 12 belladet onde († af f)                                                                  | Tappt                                                                                                    | <ul> <li>Initiator</li> <li>neat</li> </ul>                                                                                                    | <ul> <li>Outpated</li> <li>65:00:223.00</li> <li>95:00:223.00</li> <li>95:00:223.00</li> <li>95:00:223.00</li> </ul>                                                                                                    | <ul> <li>Stanted</li> <li>45 10</li> <li>45 40 50</li> <li>45 407</li> <li>46 400 50</li> <li>45 407</li> <li>46 500 50</li> </ul>                                                                                                    | 23 00 e0 16<br>23 00 e337<br>23 00 e337<br>23 00 e437                                                                                                    | Retolf      Compress assessibly     Compress assessibly     Compress assessibly     Compress assessibly     Compress assessibly                                                                                                    |                                                                                                    |                                                                                                    | mpleted +<br>30 2023 39 51 48<br>30 2023 39 49 13<br>30 2023 39 49 13<br>30 2023 39 49 15                                                                                                    |                                                                                                    |
|                                                                                              | e 12.8-19 datet onde († de 19                                                                                                    | <ul> <li>Tappi</li> <li>10.244 data matri or tij</li> <li>10.244 data matri or tij</li> <li>10.244 data matri or tij</li> <li>10.244 data matri or tij</li> <li>10.244 data matri or tij</li> <li>10.244 data matri or tij</li> </ul> | <ul> <li>Tappi</li> <li>Tappi</li> <li>No goto + 13 km</li> <li>No goto + 13 km</li> <li>No goto + 13 km</li> <li>No goto + 13 km</li> <li>No goto + 13 km</li> <li>No goto + 13 km</li> <li>No goto + 13 km</li> </ul> | <ul> <li>✓ Target</li> <li>✓ Britlet</li> <li>✓ Despelse 10.4</li> <li>✓ Britlet</li> <li>✓ Despelse 10.4</li> <li>✓ Britlet</li> <li>✓ Despelse 10.4</li> <li>✓ Britlet</li> <li>✓ Despelse 10.4</li> <li>✓ Britlet</li> <li>✓ Despelse 10.4</li> <li>✓ Britlet</li> <li>✓ Despelse 10.4</li> <li>✓ Britlet</li> <li>✓ Despelse 10.4</li> <li>✓ Britlet</li> <li>✓ Despelse 10.4</li> <li>✓ Britlet</li> <li>✓ Despelse 10.4</li> <li>✓ Britlet</li> <li>✓ Despelse 10.4</li> <li>✓ Britlet</li> <li>✓ Despelse 10.4</li> <li>✓ Britlet</li> <li>✓ Despelse 10.4</li> <li>✓ Britlet</li> <li>✓ Despelse 10.4</li> <li>✓ Britlet</li> <li>✓ Despelse 10.4</li> <li>✓ Despelse 10.4</li> <li>✓ Desp</li></ul> | ۲۰۰۰         Target         •         Nitebur         •         Ourseld         •         Stafed           4 12 3-44 data resk (1 of 1)         -         -         Nitebur         -         -         Stafed         -         Stafed         -         -         Stafed         -         -         Stafed         -         -         -         Stafed         -         -         -         -         -         -         -         -         -         -         -         -         -         -         -         -         -         -         -         -         -         -         -         -         -         -         -         -         -         -         -         -         -         -         -         -         -         -         -         -         -         -         -         -         -         -         -         -         -         -         -         -         -         -         -         -         -         -         -         -         -         -         -         -         -         -         -         -         -         -         -         -         -         -         - | <ul> <li>✓ Target</li> <li>✓ Instator</li> <li>✓ Output</li> <li>✓ Instator</li> <li>✓ Output</li> <li>✓ Statute</li> <li>✓ Statute</li></ul> | <ul> <li>✓ Target</li> <li>✓ Billator</li> <li>✓ Dorboti</li> <li>✓ Dorboti</li> <li>✓ Billator</li> <li>✓ Dorboti</li> <li>✓ Billator</li> <li>✓ Billator</li> <li>✓ Bilator</li> <li>✓ Billator</li> <l< td=""><td><ul> <li>✓ Tappit</li> <li>✓ Instatur</li> <li>✓ Output</li> <li>✓ Output</li> <li>✓ Statut</li> <li>✓ Stat</li></ul></td><td><ul> <li>✓ Target</li> <li>✓ Britelar</li> <li>✓ Dopped</li> <li>✓ Britela</li> <li>✓ Copped set 104 - 4</li> <li>✓ Copped set 104 - 4</li> </ul></td><td><ul> <li>✓ Target</li> <li>✓ Inflator</li> <li>✓ Ounset</li> <li>✓ Standet</li> <li>✓ Result – ✓ Complete +</li> <li>4 12.84 data ranks in eff</li> <li>Result – ✓ Complete +</li> <li>4 12.84 data ranks in eff</li> <li>Result – ✓ Complete +</li> <li>4 12.84 data ranks in eff</li> <li>Result – ✓ Complete +</li> <li>4 12.84 data ranks in eff</li> <li>Result – ✓ Complete +</li> <li>4 12.84 data ranks in eff</li> <li>Result – ✓ Complete +</li> <li>4 12.84 data ranks in eff</li> <li>Result – ✓ Complete +</li> <li>4 12.84 data ranks in eff</li> <li>Monopolicy – × × × × × × × × × × × × × × × × × ×</li></ul></td></l<></ul> | <ul> <li>✓ Tappit</li> <li>✓ Instatur</li> <li>✓ Output</li> <li>✓ Output</li> <li>✓ Statut</li> <li>✓ Stat</li></ul> | <ul> <li>✓ Target</li> <li>✓ Britelar</li> <li>✓ Dopped</li> <li>✓ Britela</li> <li>✓ Copped set 104 - 4</li> <li>✓ Copped set 104 - 4</li> </ul> | <ul> <li>✓ Target</li> <li>✓ Inflator</li> <li>✓ Ounset</li> <li>✓ Standet</li> <li>✓ Result – ✓ Complete +</li> <li>4 12.84 data ranks in eff</li> <li>Result – ✓ Complete +</li> <li>4 12.84 data ranks in eff</li> <li>Result – ✓ Complete +</li> <li>4 12.84 data ranks in eff</li> <li>Result – ✓ Complete +</li> <li>4 12.84 data ranks in eff</li> <li>Result – ✓ Complete +</li> <li>4 12.84 data ranks in eff</li> <li>Result – ✓ Complete +</li> <li>4 12.84 data ranks in eff</li> <li>Result – ✓ Complete +</li> <li>4 12.84 data ranks in eff</li> <li>Monopolicy – × × × × × × × × × × × × × × × × × ×</li></ul> |

**Step 8** Click Virtual Machines in the left pane and select the newly deployed VM.

| mware esxi                 |                                                     |                         |         |                   |                 |                          |                   |                       |          |       | Q Search        |         |
|----------------------------|-----------------------------------------------------|-------------------------|---------|-------------------|-----------------|--------------------------|-------------------|-----------------------|----------|-------|-----------------|---------|
| T Navigator 0              | 😥 localhost.localdomain - Virtual Machines          |                         |         |                   |                 |                          |                   |                       |          |       |                 |         |
| + 🖸 Host                   | August and a second second second                   |                         |         |                   |                 |                          |                   |                       |          |       |                 |         |
| Manage                     | Create / Register VM   P Consola                    | Fower on Power off Buse | end   C | Refresh   O Actor | 14              |                          |                   |                       |          | Q     | pgOVA.          | х       |
| Monitor                    | Virtual machine                                     | 👋 St                    | stus    | · Used space      | ~               | Guest 05                 | e Host            | Iname                 | Host CPU | ~ H   | lost memory     |         |
| - 🖨 Virtual Machines 🛛 🛛 🕹 | FND-pp0///4.10.0-40                                 | 0                       | Normal  | 35.06 GB          |                 | Red Hat Enterprise Linux | 5 (64-bit) ict-tr | ad                    | 109 MHz  | 1     | 33 68           |         |
| + 🙋 meshsantt              | Outra Mara                                          |                         |         |                   |                 |                          |                   |                       |          |       |                 | 1 items |
| ► 🔂 ak_FD-4.10.0-35_81.158 | and and a                                           |                         |         |                   |                 |                          |                   |                       |          |       |                 | -       |
| More Vits                  |                                                     |                         |         |                   |                 |                          |                   |                       |          |       |                 |         |
| Storage 2                  |                                                     |                         |         |                   |                 |                          |                   |                       |          |       |                 |         |
| If withdown                |                                                     |                         |         |                   |                 |                          |                   |                       |          |       |                 |         |
|                            |                                                     |                         |         |                   |                 |                          |                   |                       |          |       |                 |         |
|                            |                                                     |                         |         |                   |                 |                          |                   |                       |          |       |                 |         |
|                            |                                                     |                         |         |                   |                 |                          |                   |                       |          |       |                 |         |
|                            |                                                     |                         |         |                   |                 |                          |                   |                       |          |       |                 |         |
|                            |                                                     |                         |         |                   |                 |                          |                   |                       |          |       |                 |         |
|                            |                                                     |                         |         |                   |                 |                          |                   |                       |          |       |                 |         |
|                            |                                                     |                         |         |                   |                 |                          |                   |                       |          |       |                 |         |
|                            |                                                     |                         |         |                   |                 |                          |                   |                       |          |       |                 |         |
|                            |                                                     |                         |         |                   |                 |                          |                   |                       |          |       |                 |         |
|                            |                                                     |                         |         |                   |                 |                          |                   |                       |          |       |                 |         |
|                            |                                                     |                         |         |                   |                 |                          |                   |                       |          |       |                 |         |
|                            |                                                     |                         |         |                   |                 |                          |                   |                       |          |       |                 |         |
|                            |                                                     |                         |         |                   |                 |                          |                   |                       |          |       |                 |         |
|                            |                                                     |                         |         |                   |                 |                          |                   |                       |          |       |                 |         |
|                            |                                                     |                         |         |                   |                 |                          |                   |                       |          |       |                 |         |
|                            |                                                     |                         |         |                   |                 |                          |                   |                       |          |       |                 |         |
|                            |                                                     |                         |         |                   |                 |                          |                   |                       |          |       |                 |         |
|                            |                                                     |                         |         |                   |                 |                          |                   |                       |          |       |                 |         |
|                            |                                                     |                         |         |                   |                 |                          |                   |                       |          |       |                 |         |
|                            |                                                     |                         |         |                   |                 |                          |                   |                       |          |       |                 |         |
|                            |                                                     |                         | _       |                   |                 |                          |                   |                       |          | _     | _               | _       |
|                            | Recent tasks                                        |                         |         |                   |                 |                          |                   |                       |          |       |                 |         |
|                            | Task                                                | ~ Tarpet                | ~ 10    | fator v           | Oueued          | ~ Started                |                   | ~ Result a            |          | ~ Cor | mpleted •       |         |
|                            | Upinad dis - lot-frid-4.12.0-40-disk1 vmdk (1 of 1) | PitD-pgOVA-4 10.0-40    | 194     |                   | 05:30/2025 09.4 | 40 18 05/30/20           | 123 09:40:18      | Completing autorsalut | w.       | 05/3  | 0 2023 09 51 48 | 1       |
|                            | Impart Wep.                                         | Resources               | 100     | 4                 | 05-30-2123 09.4 | 43.97 85.90-28           | 123 09 43:37      | Compressed Automative | le .     | 06.9  | 0 2023 88 49 13 | k       |
|                            | Create VM                                           | D PHD-99(DVA-4 10-8-40  |         |                   | 05-00-2523 09.4 | 45.97 85.90.29           | 23 09 43 97       | Completed accossisted | w .      | 05/3  | 0 2023 09 49 37 | 1       |
|                            | Power On VM                                         | FND-sector-4 10.8-40    | 100     | 4                 | 05/00/2023 09 4 | 4913 05/30/35            | 23 09 49 13       | Completed accessful   | tr.      | 05.0  |                 |         |
|                            |                                                     |                         |         |                   |                 |                          |                   |                       |          |       |                 |         |

**Step 9** The deployed VM gets listed in the left pane. Select the IoT FND machine name.

| vare ESXi                                                                                                    |                                                                                                    |                                                                                            |                                                                                             |                   |                     |                             |                  |                                                                                                    |                    | Q Dearch                                            |
|----------------------------------------------------------------------------------------------------|----------------------------------------------------------------------------------------------------|--------------------------------------------------------------------------------------------|---------------------------------------------------------------------------------------------|-------------------|---------------------|-----------------------------|------------------|----------------------------------------------------------------------------------------------------|--------------------|-----------------------------------------------------|
| igator: D                                                                                                    | (b FND-pgCVM-4.10.0-40                                                                                                    |                                                                                            |                                                                                             |                   |                     |                             |                  |                                                                                                    |                    |                                                     |
| uel                                                                                                    | 😴 Console 📷 Monitor                                                                                                    | ) Power on 🔳 Shut down 🔢 Suspend 🧐 R                                                       | kestart   🥜 Edit   🥑 Refresh                                                                | Actions           |                     |                             |                  |                                                                                                    |                    |                                                     |
| Bontor         24           • Orstaal Machines         24           • Di Nobogona, 4500.400         Bontor           • Orstaal Machines         24           • Orstaal Machines         24           • Orstaal Machines         24           • Orstaal Machines         24           • Orstaal Machines         24           • Orstaal Machines         24           • Orstaal Machines         24 | -                                                                                                    | PND-pgOVA-4.10.8-40<br>Own CS<br>Caregology<br>Visant Tools<br>Ohs<br>Bitropy<br>Nact same | Red Hat Drangste Linux 6 (64.bit)<br>ESU 5.5 untarimachine<br>1999<br>4<br>24:00<br>alb.fml |                   |                     |                             |                  |                                                                                                    |                    | 386 MHz<br>386 MHz<br>8.65 G8<br>8104A8<br>35.06 G8 |
| etworking                                                                                                    | The configured guest Of<br>optimizations. O Action                                                                                                    | i (Red Hat Enterprise Linux 6 (64-bit)) for this virtual<br>es                             | I machine does not match the gues                                                           | d that is current | ty natiting (Red Ha | at Enterprise Linux & (f    | 64-bittl. You st | ould specify the correct guest OS is                                                                                                    | allow for gaest-sp | pecific ×                                           |
|                                                                                                    | a futural information                                                                                                    |                                                                                            |                                                                                             |                   | + Hastarro C        | configuration               |                  |                                                                                                    |                    |                                                     |
|                                                                                                    | * G Networking                                                                                                    |                                                                                            |                                                                                             |                   | + D CPU             | comperation                 | 4 yCPUs          |                                                                                                    |                    |                                                     |
|                                                                                                    | Hostname                                                                                                    | ishind                                                                                     |                                                                                             |                   | Memory              |                             | 24 08            |                                                                                                    |                    |                                                     |
|                                                                                                    | ET addresses                                                                                                    |                                                                                            |                                                                                             |                   | + I Hard disk       | k 1                         | 450 GB           |                                                                                                    |                    |                                                     |
|                                                                                                    | P 20241541                                                                                                    | 2 fe90 42 21#fe93 856a                                                                     |                                                                                             |                   | + INI Network :     | adapter 1                   | VM Networ        | k (Connected)                                                                                                    |                    |                                                     |
|                                                                                                    | + CMware Tools                                                                                                    | Wilware Tools is not managed by vSphere                                                    |                                                                                             |                   | + 🖬 Floppy dr       | tive 1                      | Remote FI        | 0 1001                                                                                                    |                    |                                                     |
|                                                                                                    | > El Storage                                                                                                    | 1 disk                                                                                     |                                                                                             |                   | + 💓 Video car       | rd                          | 8 MB             |                                                                                                    |                    |                                                     |
|                                                                                                    | C Notes                                                                                                    |                                                                                            | 1                                                                                           | Edit notes        |                     | 01ve 1                      | Rémote Al        | API CD/D/D drive 0                                                                                                    |                    |                                                     |
|                                                                                                    |                                                                                                    |                                                                                            |                                                                                             |                   | A RECEIPT           |                             | Additional       | Underse                                                                                                    |                    |                                                     |
|                                                                                                    | + Performance summary las                                                                                                    | at hour                                                                                    |                                                                                             |                   | · M ones            |                             |                  | - aronare                                                                                                    |                    |                                                     |
|                                                                                                    |                                                                                                    | Consume                                                                                    | ed host CPU Ready                                                                           |                   | * Resource Co       | Consumption                 |                  |                                                                                                    |                    |                                                     |
|                                                                                                    | 100,                                                                                                    | Consume                                                                                    | ed host memory.                                                                             |                   | Gonsum              | ed host CPU                 | 306 MHC          |                                                                                                    |                    |                                                     |
|                                                                                                    | 8                                                                                                    |                                                                                            | 2                                                                                           | 8                 | Consum              | sed host memory             | 6.00 00          |                                                                                                    |                    |                                                     |
|                                                                                                    | 12 80                                                                                                    |                                                                                            |                                                                                             | , ite             | Active gue          | Appl memory                 | 18 68            |                                                                                                    |                    |                                                     |
|                                                                                                    | Recent tasks                                                                                                    |                                                                                            |                                                                                             |                   |                     |                             |                  |                                                                                                    |                    |                                                     |
|                                                                                                    | Task                                                                                                    |                                                                                            | <ul> <li>Initiator</li> </ul>                                                               | v Queued          |                     | <ul> <li>Started</li> </ul> |                  | Result .                                                                                                    | ÷ 1                | Completed +                                         |
|                                                                                                    | Upload disk - lot-frel-4.10.0-40-disk1.vmd                                                                                                    | 8 (1 of 1) (1) PND-pg014-4 10.0-40                                                         | reet                                                                                        | 05/30/2023 09     | 40.10               | 05/30/2223 09:48:18         |                  | Completed excessibility                                                                                                    |                    | 05/30/2023 09:51:48                                 |
|                                                                                                    | Import Wap                                                                                                    | Resturtes                                                                                  | reat                                                                                        | 05/30/2023 09     | 40.07               | 05/30/2023 09:43:37         |                  | Completed excessivity                                                                                                    | -                  | 06/30 2023 09 49 13                                 |
|                                                                                                    | Contraction of the International Contraction of the International Contractional Contractional Contractionan Contractional Contract |                                                                                            |                                                                                             |                   |                     |                             |                  | Contraction of the second second seco |                    | 10.00.00.00.00.00.00                                |
|                                                                                                    | Create VM                                                                                                    | BD MID-890WA 10 8-40                                                                       |                                                                                             | 05/30/2023 09     | 43.37               | 10.00.00.00.00.00.00        |                  | Conference Incontinuity                                                                                                    |                    |                                                     |

### **Step 10** Click **Console** and login with root/cisco123 once the OS is up. Once you enter the default password, you are prompted to reset your password.

**Important** From IoT FND release 4.12 onwards:

- The default root user password is C!sco123.
- The following conditions are applicable to reset the default password.
  - The password must be at least 8 characters in length
  - The password must have at least 1 uppercase character
  - The password must have at least 1 lowercase character
  - The password must have at least 1 special character
  - The password must have at least 1 digit
  - The password cannot be the same as any of the previous 5 passwords used
- **Step 11** Reset the default root password. After you complete the password reset, IoT FND is fully deployed. From FND 4.12 release, the conditions mentioned in Step 10 are applicable to reset the default password.
- **Step 12** Once logged in, navigate to **Applications > System Tools > Settings > Network**.
- **Step 13** Click the cog icon under Wired, navigate to IPv4 tab to assign a static IP address or set up a DHCP server in the network.
  - Under IPv4 tab, select the method as Manual and provide the IPv4 address as below and click Apply.
  - Set up a valid, reachable working DNS server on the Host VM. (mandatory) Use this IP address to access the FND GUI.

| Applications Places Se | ettings                                       | May 30 00:41 🐠 🖒 |
|------------------------|-----------------------------------------------|------------------|
| 🔏 Q Settings           | Network                                       | _ = ×            |
| Notifications          | Cancel Wired A                                | pply +           |
| Q Search               | Details Identity IPv6 Security                | o                |
| 📾 Region & Language    | IPv4 Method OAutomatic (DHCP) Uink-Local Only | -                |
| O Universal Access     | Addresses                                     | +                |
| ⊕s Online Accounts     | Address Netmask Gateway                       |                  |
| i Privacy              |                                               | 0 0              |
| < Sharing              | DNS Automatic ON                              |                  |
| <b>€</b> Sound         | 72.163.128.140                                |                  |
| C Power                | Separate IP addresses with commas             | -                |
| ⊈i2 Network            | Routes Automatic ON                           |                  |
| Po Devices             | > Address Netmask Gateway Metric              | 0                |
| Details                | >                                             |                  |
| 🗗 🄏 Settings           |                                               |                  |

- Important Follow the same steps for TPS OVA installation as well. In order to upgrade the TPS OVA, delete the existing TPS and reinstall the TPS OVA iot-tps-version\_number.ova with the updated version number.
- **Step 14** Open a terminal window, and set up Health Monitoring for the Fog Director Container from FND.

```
[root@iot-fnd ~]# cd /opt/monitor/
```

```
[[root@iot-fnd monitor]# ./setup.sh
Setup health metrics monitor for App Management Servers
[Enter FND Username: root
[Enter FND Password:
Successfully configured health metrics monitor for App Management Servers
```

After completing these steps, IoT FND starts monitoring the Fog Director container on the **ADMIN > SERVERS** page.

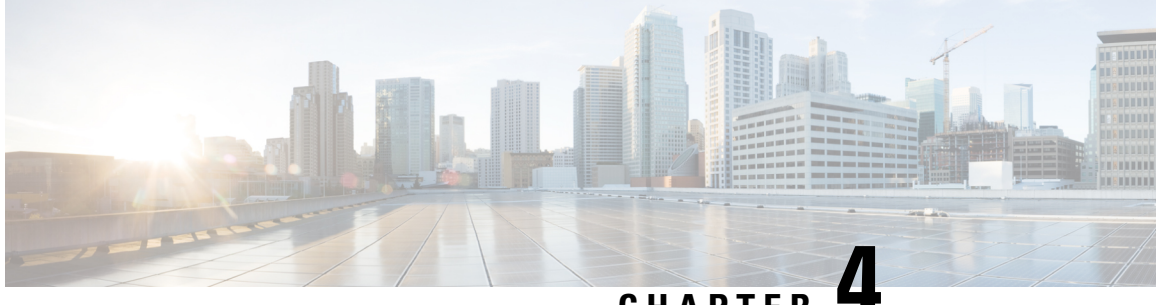

### CHAPTER 4

# Installing Custom CA Certificates and Importing SUDI Certificate

By default, the IoT FND OVA comes bundled with keys and certificates which is stored in a keystore. The default values are:

• On IoT FND OVA Linux Host:

Keystore Location: /opt/fnd/data/

Keystore Name: cgms\_keystore.selfsigned

• On IoT FND container:

Keystore Location: /opt/cgms/server/cgms/conf/

Keystore Name: cgms\_keystore

• Default Password: Public123!

### ۵

- ImportantThis is the default password for both the files mentioned above.Both these files have the same content.
  - When IoT FND container is restarted, the values of /opt/cgms/server/cgms/conf/cgms\_keystore file in IoT FND container is overwritten by /opt/fnd/data/cgms\_keystore file. If /opt/fnd/data/cgms\_keystore file is not present in host, then /opt/fnd/data/cgms\_keystore.selfsigned file is used.

When IoT FND OVA is a new installation, each certificate/key entry is referenced by an alias name in the keystore. The default alias are:

- cisco\_sudi (cisco root CA certificate with 2029 expiry)
- jmarconi (cisco certificate)
- cgms (self signed certificate that is used by IoT FND when communicating with devices it has to manage)

Note

This keystore is specific for certificates used for IoT FND communication with its managed devices. There is a different keystore for web certificate.

#### Custom cgms\_keystore

The cgms certificate in /opt/cgms/server/cgms/conf/cgms\_keystore file in IoT FND container and /opt/fnd/data/cgms\_keystore.selfsigned file of the linux host has by default self signed certificate of IoT FND. There are two options to build a custom cgms\_keystore in /opt/fnd/data location on linux host, where the IoT FND certificate of the customer organisation can be imported and stored.

We can either copy the existing /opt/fnd/data/cgms\_keystore.selfsigned file on the Linux host or build it from scratch. After the cgms\_keystore file is present on the linux host, if both /opt/fnd/data/cgms\_keystore.selfsigned and /opt/fnd/data/cgms\_keystore files are present, then /opt/fnd/data/cgms\_keystore takes precedence.

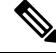

**Note** NTP is a mandatory requirement for Public Key Infrastructure. Hence NTP should be in sync between the issuing Certificate Authority (CA) server, IoT FND, TPS, and FAR/HER. If hostname or IP address has to be changed for the IoT FND host, it has to be done before certificate for IoT FND is issued and hence it should be done before starting to build cgms\_keystore.

The SAN field in IoT FND certificate is a mandatory requirement and contains the hostname of the IoT FND server. Any change in hostname or IP address is listed in SAN field (if IP address is also present in the SAN field), then the certificate should be reissued. Depending on the PnP type used, the SAN field contains the hostname of the IoT FND or the IP address or both.

The cgms\_keystore should contain the below mandatory certificates/keys:

- Issuing CA certificate of the organisation This is the certificate of the issuing CA server of the
  organisation. The issuing CA server can be a root CA server or intermediate CA server. If it is an
  intermediate CA, it is recommended to import root CA and also intermediate CA certificates into the
  keystore.
- IoT FND device certificate is issued for IoT FND by issuing CA server.
- Cisco SUDI with 2029 expiry date This is the cisco manufacturer certificate for IoT FND issued by Cisco with expiry date 2029.
- Cisco SUDI with 2099 expiry date This is the cisco manufacturer certificate for IoT FND issued by Cisco with expiry date 2099.

The below option shows how to build cgms\_keystore file from scratch that contains the required certificates and keys.

#### Procedure

**Step 1** Change directory to /opt/fnd/data on linux host.

# cd /opt/fnd/data

**Importing Root/Issuing CA Certificate** 

Step 2 Importing any certificate using keytool command creates the keystore file, if keystore file does not exist. Note that the name of the file has to be cgms\_keystore as IoT FND refers the file with this name. Copy the issuing CA certificate of your organisation to any location (using scp or any other file transfer method). In this illustration, it is copied to /root/rootca.pem. The certificate can be of the format .cer or .crt or .pem. In this illustration, the issuing CA is the root CA and hence the alias name root is used.

```
# keytool -import -trustcacerts -keystore /opt/fnd/data/cgms_keystore -alias
root -file /root/rootca.pem
```

Convert the keystore from jks to pkcs12.

# keytool -importkeystore -srckeystore /opt/fnd/data/cgms\_keystore -destkeystore /opt/fnd/data/cgms keystore -deststoretype pkcs12

Verify that the file has been created by listing the contents of the keystore.

# keytool -list -keystore /opt/fnd/data/cgms keystore

#### **Importing IoT FND Certificate**

**Step 3** Import the IoT FND certificate.

Note

**Note** IoT FND certificate has to be imported ONLY with alias name of cgms.

The below steps tells how to generate a key pair .csr file that can be presented to the issuing CA server for a certificate to be granted for IoT FND server. The .csr file is required by few issuing CA servers of few PKI vendors. If the .csr certificate is given to the issuing CA server, then a certificate is generated based on the contents of the .csr file. If a certificate of IoT FND has already been issued, use the following steps, if the IoT FND certificate issued has .pem or .cer or .crt extension. If the IoT FND certificate has .pfx extension, follow step 4.

a) Generate a key pair and .csr file .

```
# keytool -genkeypair -keyalg RSA -keysize 2048 -alias cgms
-ext "SAN=dns.labfnd.cisco.com, ip:1.0.0.1" -keystore /opt/fnd/data/cgms_keystore
-dname CN=labfnd, OU=iotescblr, O=cisco, L=Bengaluru, ST=Karnataka, C=IN"
```

The key size in this example is 2048, but 4096 can also be used.

```
# keytool -certreq -file labfnd.csr -keystore
/opt/fnd/data/cgms keystore -alias cgms -ext "SAN=dns:labfnd.cisco.com,ip:1.0.0.1"
```

**Note** This .csr file is then presented to the issuing CA server and a certificate is obtained for IoT FND server.

b) Copy the issued certificate to FND server in any location. In this sample, it is copied to /opt/fnd/data as labfnd.pem file. Import the certificate using below command.

# keytool -import -trustcacerts -keystore /opt/fnd/data/cgms\_keystore -alias cgms -file /root/labfnd.pem

- **Step 4** If the FND issued certificate issued has .pfx format, then we will have a .pfx file instead of the .pem file. If it is a .pfx file, check the alias name of the .pfx file and then import it using the alias cgms in the cgms\_keystore.
  - Find the alias name of the pfx file. In this case, the nms.pfx is copied to the current location.

# keytool -list -v -keystore /opt/fnd/data/nms.pfx -srcstoretype
pkcs12 | grep Alias

• Import the pfx into the cgms\_keystore with alias cgms. In this sample, "le-IoT FND-8f0908aa-dc8d-4101-a526-93b4eaad9481" is the alias present in the .pfx file.

# keytool -importkeystore -v -srckeystore /opt/fnd/data/nms.pfx -destkeystore /opt/fnd/data/cgms\_keystore -srcalias le-IoT FND-8f0908aa-dc8d-4101-a526-93b4eaad9481 -destalias cgms

### **Importing SUDI with 2029 Expiry**

**Step 5** The SUDI certificate with 2029 expiry is present in /opt/fnd/data directory as cisco-sudi-ca.pem. Import this file to cgms\_keystore.

```
# keytool -import -trustcacerts -alias cisco_sudi -file
/opt/fnd/data/cisco-sudi-ca.pem -keystore /opt/fnd/data/cgms keystore
```

### **Importing SUDI with 2099 Expiry**

**Step 6** The updated SUDI certificate with 2099 expiry is present in IoT FND container as cisco-ca.pem file, copy this to /opt/fnd/data in linux host.

docker cp fnd-container:/opt/cgms/server/cgms/conf/ciscosudi/cisco-ca.pem
/opt/fnd/data/

Import the SUDI with 2099 expiry, that is, cisco-ca.pem to cgms\_keystore.

# keytool -import -trustcacerts -keystore /opt/fnd/data/cgms\_keystore -alias sudil -file /opt/fnd/data/cisco-ca.pem

### **Step 7** Restart the container.

docker stop fnd-container docker start fnd-container

- Important It is not advised to use the restart command. It is best practice to stop the container and then start the container so the services can stop gracefully. Sometimes restart will not be graceful and can lead to operational issues.
- **Step 8** After restart, verify that the contents of the cgms\_keystore in the IoT FND container has same contents as that of the cgms\_keystore in /opt/fnd/data of linux host using the below command.

# keytool -list -v -keystore -/opt/fnd/data/cgms\_keystore

# docker exec -it fnd-container keytool -list -v -keystore /opt/cgms/server/cgms/conf/cgms keystore

- **Step 9** To configure or change the cgms\_keystore password, see Changing Password for more information.
  - Changing Password, on page 20
  - Managing Custom Web Certificates, on page 21

### **Changing Password**

The cgms.properties file should contain the password for cgms\_keystore, so that IoT FND application can access the cgms\_keystore. Hence the first time cgms\_keystore is created, encrypt the password of cgms\_keystore and provide this encrypted password in cgms.properties file.

If at any time the password for cgms\_keystore is changed, then the changed password has to be encrypted again and updated in the cgms.properties file.

#### Procedure

```
Step 1 Run the following command to encrypt the password for the new cgms_keystore. The sample is provided below.
```

```
# docker exec -it fnd-container /opt/cgms/bin/encryption_util.sh
encrypt <keystore password>
# docker exec -it fnd-container /opt/cgms/bin/encryption_util.sh
encrypt cisco123
#2bVvZsq+vsq94YxuAKdaag--
```

**Step 2** Modify the **cgms.properties** file in the /opt/fnd/data folder, and edit the following line to set the new encrypted **cgms\_keystore** password:

cgms-keystore-password-hidden=<encrypted new cgms keystore password>

Note: With OVA 4.3.x and above, you can leave the cgms\_keystore.selfsigned default bundled keystore untouched.

If both the files (**cgms\_keystore** and **cgms\_keystore.selfsigned**) are present, the **cgms\_keystore** will be used by the container.

### **Managing Custom Web Certificates**

#### Procedure

**Step 1** The web certificate details are not retained after a reboot of Cisco IoT FND. You should perform a back up of the following files before you attempt to reboot Cisco IoT FND.

In the /opt/cgms/server/cgms/conf/ directory:

- jbossas.keystore.password
- jbossas.keystore
- VAULT.dat
- vault.keystore
- standalone.xml
- cgms.conf
- **Step 2** Copy the above files to their respective folders, and restart the Cisco IoT FND.

I

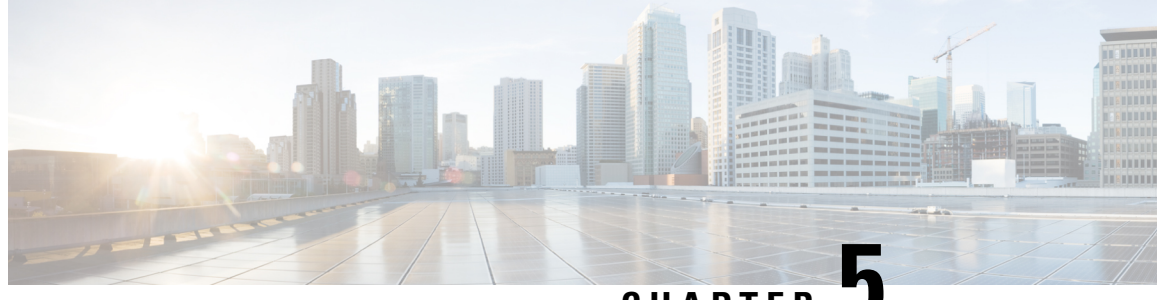

CHAPTER J

## Configuring IoT FND for IPv6 Tunnel Provisioning and Registration

IoT FND OVA supports only IPv4 tunnels and Registration out of the box.

To setup an IPv6 network for tunnel provisioning and registration, follow these steps:

### Procedure

| Ensure you have one interface with a valid IPv6 network which has a IPv6 prefix length less than125. |
|----------------------------------------------------------------------------------------------------|
| See the following example of the ens224 interface:                                                   |
| [root@iot-fnd ~]# ifconfig ens224                                                                    |
| ens224: flags=4163[UP,BROADCAST,RUNNING,MULTICAST] mtu 1500                                          |
| inet 2.2.56.117 netmask 255.255.0.0 broadcast 2.2.255.255                                            |
| inet6 fe80::54f0:5d24:d320:8e38 prefixlen 64 scopeid 0x20[ink]                                       |
| <pre>inet6 2001:420:7bf:5f::1522 prefixlen 64 scopeid 0x0[global]</pre>                              |
| ether 00:0c:29:18:1b:3a txqueuelen 1000 (Ethernet)                                                   |
| RX packets 97618 bytes 12391774 (11.8 MiB)                                                           |
| RX errors 1001 dropped 1011 overruns 0 frame 0                                                       |
| TX packets 3004 bytes 568097 (554.7 KiB)                                                             |
| TX errors 0 dropped 0 overruns 0 carrier 0 collisions 0                                              |
| [root@iot-fnd ~]#                                                                                    |
|                                                                                                    |

**Step 2** Run the ./setup-IPv6-network.sh script in the /opt/fnd/scripts directory to obtain the FND IPv6 address on the router for tunnel provisioning and registration.

**Note**: While specifying the IPv6 address for the network-mgmt-bridge, provide an Interface Name and a valid IPv6 address (and IP address prefix length) that is in the subnet of the provided host interface. If IPv6 address is in a different subnet, the IPv6 tunnel provisioning and registration will not be successful.

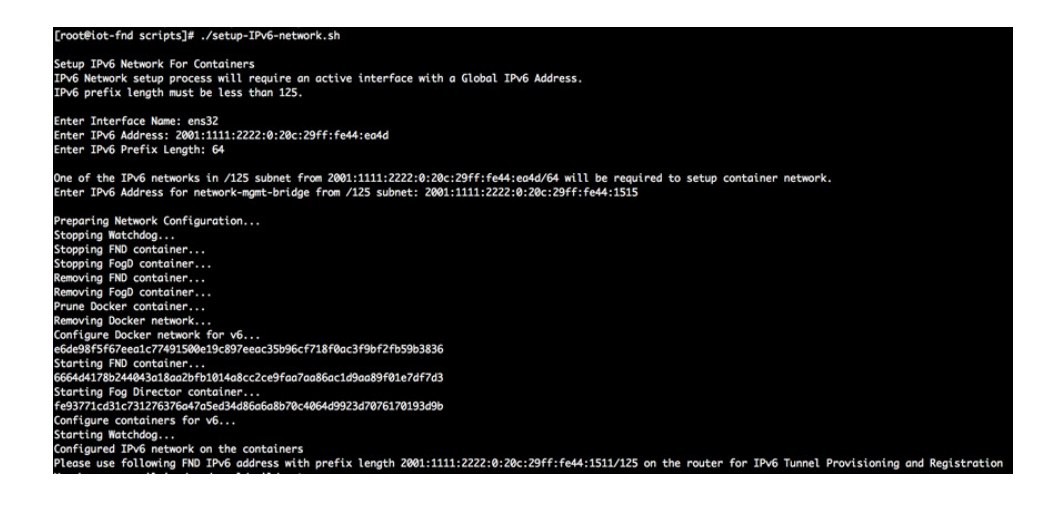

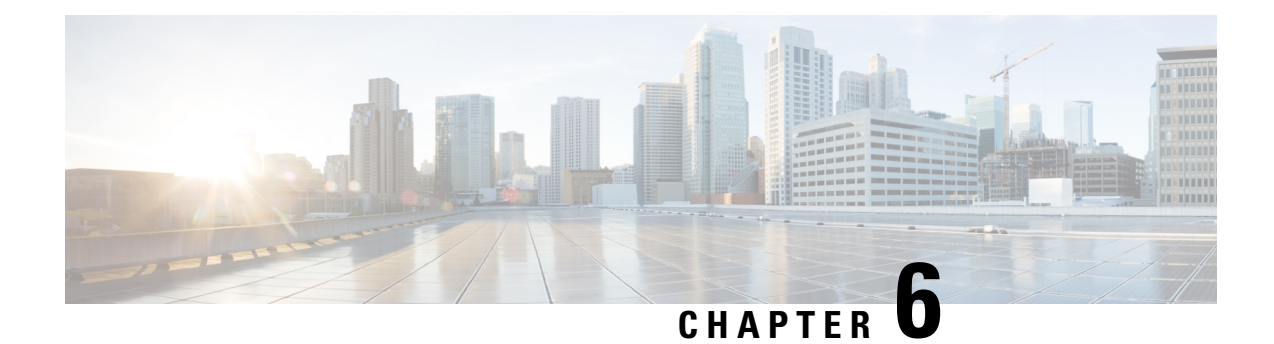

## **Starting and Stopping FND**

Use the **fnd-container.sh** {**start**|**stop**|**status**|**restart**} script in the following directory to start, stop, obtain status, and restart FND:

### cd /opt/fnd/scripts/

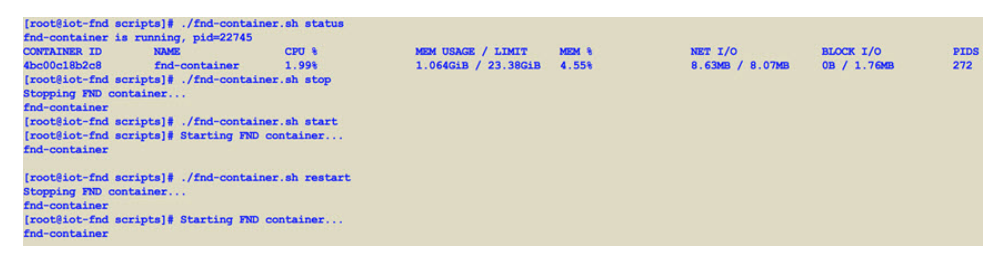

l

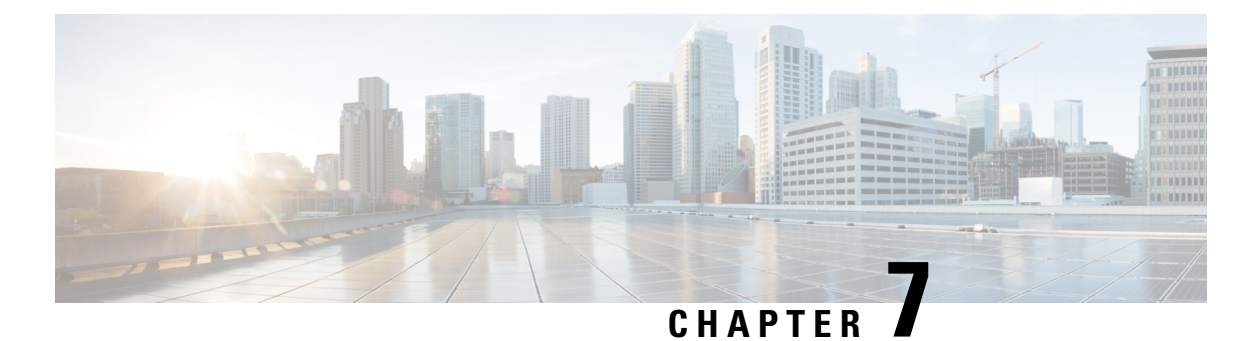

# **Starting and Stopping Fog Director**

Use the **fogd-container.sh {start|stop|status|restart}** script in the following directory to start, stop, obtain status, and restart Fog Director:

cd /opt/fogd/scripts

| <pre>[rootBiot-fnd scripts]# ./fogd-container.sh stop<br/>Stopping Fog Director container<br/>fogd-container<br/>[rootBiot-fnd scripts]# ./fogd-container.sh start<br/>[rootBiot-fnd scripts]# Starting Fog Director container<br/>fogd-container</pre>                                                                                                    |                                                                           |
|----------------------------------------------------------------------------------------------------|---------------------------------------------------------------------------|
| <pre>[rootBiot-fnd scripts]# ./fogd-container.sh status<br/>fogd-container is running, pid=10759<br/>CPU % MEM USAGE / L<br/>Zhor55477c2 fogd-container 2.00% 764.6MiB / 23<br/>[rootBiot-fnd scripts]# ./fogd-container.sh restart<br/>Stopping Fog Director container<br/>fogd-container<br/>[rootBiot-fnd scripts]# Starting Fog Director container<br/>fogd-container<br/>[rootBiot-fnd scripts]#</pre> | DMIT MEM % NET I/O BLOCK I/O PI<br>38G1B 3.19% 849kB / 1.5MB 0B / 41kB 11 |

l

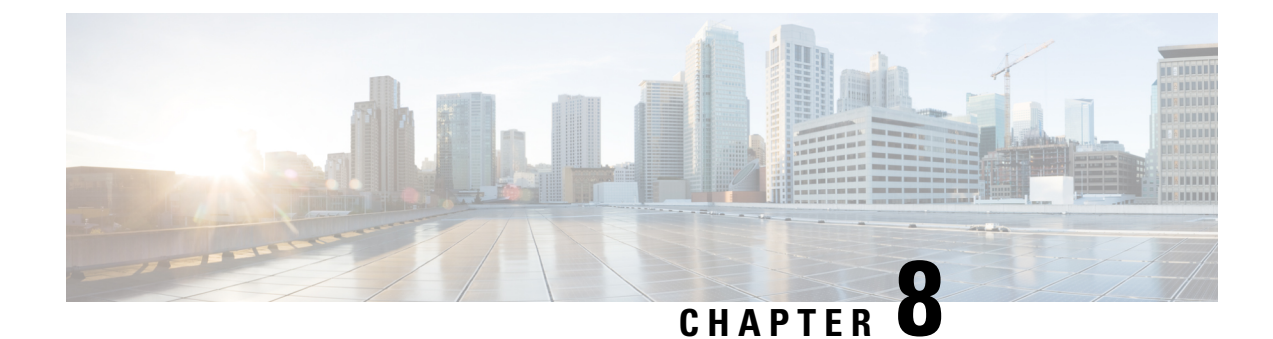

## **Upgrading IoT FND OVA**

**Note** Ensure to upgrade the DB and the docker server image first before upgrading the IoT FND and FD container images.

To upgrade the IoT FND OVA, follow the upgrade sequence given below:

1. Upgrade the DB and the docker server image using rpm scripts.

For more information, refer to Upgrading the Database and Docker Server Image, on page 33.

**2.** Upgrade the IoT FND and FD container images.

For more information, refer to Upgrading IoT FND and FD Container Images, on page 45.

**3.** Restart Postgres service if the current IoT FND release is prior to 4.9.1 and the target IoT FND release is 4.9.1 or above.

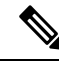

Note

- Postgres service restart is not required if the target IoT FND release is greater than 4.9.1. In this case, we assume that during the upgrade to IoT FND 4.9.1, the postgres service is already restarted.
  - Postgres service restart is a must if you are directly upgrading to 4.10 from a release prior to 4.9.1.
- Pre-Upgrade Checklist, on page 29
- Upgrading the Database and Docker Server Image, on page 33
- Upgrading IoT FND and FD Container Images, on page 45
- Post-Upgrade Checklist, on page 48
- Upgrading IoT FND from 4.5.1 to later releases and Updating RHEL OS, on page 49

### **Pre-Upgrade Checklist**

The section identifies the tasks that you must perform before you begin the upgrade to ensure successful upgrade and limited downtime.

### Procedure

 

 Step 1
 Take a snapshot of the existing VM before you upgrade. This helps in restoring if there is an upgrade failure.

 Step 2
 Take a backup of the PostgreSQL DB. Note

 For any clarification on backup procedure, contact your DB administrator.

 Step 3
 Take a backup of cgms.properties file and cgms\_keystore file in the location, /opt/fnd/data/. You can either SCP these files to another server for backup or you can copy in the same or different folder.

```
root@iot-fnd:~[root@iot-fnd ~]#
root@iot-fnd:~[root@iot-fnd ~] # cd /opt/fnd/data
root@iot-fnd:/opt/fnd/data[root@iot-fnd data]#
root@iot-fnd:/opt/fnd/data[root@iot-fnd data]#ls
cgms keystore cgms.properties cisco-sudi-ca.pem userPropertyTypes.xml
root@iot-fnd:/opt/fnd/data[root@iot-fnd data]#
root@iot-fnd:/opt/fnd/data[root@iot-fnd data]# cp cgms.properties cgms.properties backup 09May2022
[root@iot-fnd data]# keytool -importkeystore -srckeystore cgms keystore -destkeystore
cgms_keystore_backup_9May2022 -deststoretype PKCS12
Importing keystore cgms keystore to cgms keystore backup 9May2022...
Enter destination keystore password:
Re-enter new password:
Enter source keystore password:
Entry for alias cgms successfully imported.
Entry for alias cisco sudi successfully imported.
Entry for alias jmarconi successfully imported.
Import command completed: 3 entries successfully imported, 0 entries failed or cancelled
[root@iot-fnd data]#
[root@iot-fnd data]# ls
cgms keystore
                               cgms keystore.selfsigned cgms.properties backup 09May2022
fnd psk.keystore
cgms keystore backup 9May2022 cgms.properties
                                                         cisco-sudi-ca.pem
userPropertyTypes.xml
[root@iot-fnd data]#
```

- a) During the IoT FND container upgrade, the following files get overwritten in the directories mentioned below:
  - Directory /opt/cgms/server/cgms/conf/:
    - jbossas.keystore.password
    - jbossas.keystore
    - VAULT.dat
    - vault.keystore
  - Directory /opt/cgms/server/cgms/deploy/:
    - security-service.xml file

Backup can be done in the same directory using different name or backup in a different directory or backup and store the files in the SCP server.

For example, taking backup in the same directory:

```
Login to the FND container
[root@iot-fnd ~]# docker exec -it fnd-container /bin/bash
[root@fnd-server /]#
[root@fnd-server /]# cp /opt/cgms/server/cgms/conf/jbossas.keystore.password
/opt/cgms/server/cgms/conf/jbossas.keystore.password.bkp1
[root@fnd-server /]# cp /opt/cgms/server/cgms/conf/jbossas.keystore
/opt/cgms/server/cgms/conf/jbossas.keystore.bkp1
[root@fnd-server /]# cp /opt/cgms/server/cgms/conf/vault.keystore
/opt/cgms/server/cgms/conf/vault.keystore.bkp1
[root@fnd-server /]# cp /opt/cgms/server/cgms/conf/VAULT.dat
/opt/cgms/server/cgms/conf/VAULT.dat.bkp1
[root@fnd-server /]# cp /opt/cgms/server/cgms/deploy/security-service.xml
/opt/cgms/server/cgms/deploy/security-service.xml.bkp1
[root@fnd-server /]#
```

- b) If you are using *userpropertyTypes.xml* to define custom properties for backup, then follow the steps that are mentioned in the workaround of the bug ID: CSCwc12435. This will be fixed in IoT FND release 4.9 or later.
- **Step 4** Run the following commands and check the output before you start the upgrade process.

```
    /opt/scripts/status.sh

 [root@iot-fnd ~]# /opt/scripts/status.sh
 _____
 • postgresgl-12.service - PostgreSQL 12 database server
   Loaded: loaded (/usr/lib/systemd/system/postgresql-12.service; enabled; vendor preset: disabled)
   Active: active (running) since Mon 2022-05-09 02:01:29 PDT; 2h 6min ago
     Docs: https://www.postgresql.org/docs/12/static/
 Main PID: 27638 (postmaster)
    Tasks: 26
   Memory: 250.5M
   CGroup: /system.slice/postgresql-12.service
 • influxdb.service - InfluxDB is an open-source, distributed, time series database
   Loaded: loaded (/usr/lib/systemd/system/influxdb.service; enabled; vendor preset: disabled)
   Active: active (running) since Mon 2022-05-09 02:02:39 PDT; 2h 5min ago
     Docs: https://docs.influxdata.com/influxdb/
 Main PID: 27892 (influxd)
    Tasks: 21
   Memory: 219.0M
 • kapacitor.service - Time series data processing engine.
   Loaded: loaded (/usr/lib/systemd/system/kapacitor.service; enabled; vendor preset: disabled)
   Active: active (running) since Mon 2022-05-09 02:02:06 PDT; 2h 5min ago
     Docs: https://github.com/influxdb/kapacitor
 Main PID: 27805 (kapacitord)
    Tasks: 14
   Memory: 21.0M
   _____
 fnd-container is running, pid=61255
                                                         MEM USAGE / LIMIT MEM %
 CONTAINER ID NAME
                                      CPU %
      NET I/O
                          BLOCK I/O
                                             PIDS
 a02e6388607d fnd-container
                                     6.44%
                                                          2.612GiB / 23.38GiB 11.17%
       17MB / 13.7MB 20.3MB / 2.64MB
                                            580
 _____
 fogd-container is running, pid=63469
               NAME
                                      CPU %
                                                         MEM USAGE / LIMIT
                                                                              MEM %
 CONTAINER ID
 NET I/O BLOCK I/O
a40aa29e2392 fogd-container
                                      PIDS
                                    6.38%
                                                         2.18GiB / 23.38GiB 9.32%
      434kB / 135kB
                       8.19kB / 145kB 99
 _____
 [root@iot-fnd ~]#
```

```
    docker version

 [root@iot-fnd ~] # docker version
 Client: Docker Engine - Community
  Version:
                    19.03.15
  APT version:
                    1.40
                   go1.13.15
  Go version:
  Git commit:
                    99e3ed8919
  Built:
                    Sat Jan 30 03:17:57 2021
  OS/Arch:
                    linux/amd64
                   false
  Experimental:
 Server: Docker Engine - Community
  Engine:
                    19.03.15
   Version:
   API version:
                    1.40 (minimum version 1.12)
                    qo1.13.15
   Go version:
   Git commit:
                    99e3ed8919
                    Sat Jan 30 03:16:33 2021
   Built:
   OS/Arch:
                    linux/amd64
                    false
   Experimental:
  containerd:
   Version:
                    1.4.4
   GitCommit:
                    05f951a3781f4f2c1911b05e61c160e9c30eaa8e
  runc:
   Version:
                     1.0.0-rc93
   GitCommit:
                    12644e614e25b05da6fd08a38ffa0cfe1903fdec
  docker-init:
                    0.18.0
   Version:
   GitCommit:
                    fec3683
 You have new mail in /var/spool/mail/root
 [root@iot-fnd ~]#

    /opt/fnd/scripts/fnd-container.sh status

 [root@iot-fnd ~]# /opt/fnd/scripts/fnd-container.sh status
 fnd-container is running, pid=61255
                                         CPU %
                                                            MEM USAGE / LIMIT
 CONTAINER ID
                   NAME
                                                                                  MEM %
        NET I/O
                           BLOCK I/O
                                                PIDS
                   fnd-container
                                                            2.613GiB / 23.38GiB 11.18%
 a02e6388607d
                                        6.47%
       17MB / 13.8MB
                         20.3MB / 2.64MB
                                               592
 [root@iot-fnd ~]#
 You have new mail in /var/spool/mail/root
 [root@iot-fnd ~]#
• docker exec -it fnd-container /etc/init.d/cgms status
 [root@iot-fnd ~] # docker exec -it fnd-container /etc/init.d/cqms status
 IoT-FND Version 4.7.2-8
 05-09-2022 04:09:46 PDT: INFO: IoT-FND database server: 192.68.5.1
 05-09-2022 04:09:47 PDT: INFO: IOT-FND database connection verified.
 05-09-2022 04:09:47 PDT: INFO: IOT FND timeseries database server: 192.68.5.1
 05-09-2022 04:09:47 PDT: INFO: IoT FND kapacitor server: 192.68.5.1
 05-09-2022 04:09:48 PDT: INFO: IoT-FND timeseries database/kapacitor connection verified.
 05-09-2022 04:09:49 PDT: INFO: IOT-FND application server is up and running.
 05-09-2022 04:09:50 PDT: INFO: IoT-FND is up and running.
 [root@iot-fnd ~]#
• rpm -qa | grep -i postgres
 root@iot-fnd:/opt/fnd/data[root@iot-fnd data]# rpm -qa | grep -i postgres
 postgresql96-devel-9.6.15-1PGDG.rhel7.x86 64
 postgresql96-libs-9.6.15-1PGDG.rhel7.x86 64
 postgresq196-server-9.6.15-1PGDG.rhel7.x86 64
 postgresq196-9.6.15-1PGDG.rhel7.x86 64
 cgms-postgres-4.5.1-11.x86 64
```

postgresql96-contrib-9.6.15-1PGDG.rhel7.x86\_64
root@iot-fnd:/opt/fnd/data[root@iot-fnd data]#

### **Upgrading the Database and Docker Server Image**

This section provides steps for upgrading the database and the docker server image by running the rpm upgrade scripts for releases 4.7.0 to later versions and 4.5.1 to later versions. By running the rpm scripts, you automatically integrate the DB with IoT FND scripts, upgrade the DB, and upgrade the docker server (Community Edition) image.

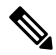

**Note** IoT FND version 4.5.1 provides the option to manually upgrade the DB and docker server image instead of running the Cisco rpm scripts. For more information, refer to Manual Upgrade Option in FND 4.5.1.

**Note** IoT FND OVA upgrade will NOT upgrade the RHEL OS version. The RHEL version differs for different versions of IoT FND as in the table below. After upgrading the OVA, it is recommended to upgrade the OS sooner than later. Although IoT FND is a secure application, OS security and patches must be regularly updated with Cisco's guidance.

|  | Table 2: | List of Io1 | FND and | the bundled | Postares. | Docker. | and RHEL | OS versions: |
|--|----------|-------------|---------|-------------|-----------|---------|----------|--------------|
|--|----------|-------------|---------|-------------|-----------|---------|----------|--------------|

| IoT FND Version | Postgres Version | Docker Server Version | RHEL OS Version |
|-----------------|------------------|-----------------------|-----------------|
| 4.11.0          | 12.12            | 19.03.15              | 8.8             |
| 4.10.0          | 12.12            | 19.03.15              | 8.7             |
| 4.9.1           | 12.12            | 19.03.15              | 8.6             |
| 4.9.0           | 12.9             | 19.03.15              | 8.6             |
| 4.8.1           | 12.9             | 19.03.15              | 8.5             |
| 4.8.0           | 12.5             | 19.03.15              | 7.7             |
| 4.7.2           | 12.5             | 19.03.15              | 7.7             |
| 4.7.1           | 12.5             | 19.03.15              | 7.7             |
| 4.7.0           | 12.4             | 18.09.6               | 7.7             |
| 4.5.1           | 9.6              | 18.09.6               | 7.5             |
|                 |                  |                       |                 |

**Note** Starting from FND 4.8.1 release, all python scripts are compatible only for Python 3 which comes as default python interpreter in RHEL 8.x. It is recommended to install Python 3.6 manually if IoT FND OVA is upgraded to 4.8.1 or higher without base OS upgrade.

### Procedure

```
Step 1
          Obtain the IoT FND upgrade scripts from Cisco.
Step 2
          Check the RHEL OS version before upgrading IoT FND OVA to 4.7.1 or higher.
          [root@fnd451testupgrade ~]# hostnamectl
             Static hostname: fnd451testupgrade
                   Icon name: computer-vm
                     Chassis: vm
                  Machine ID: 58eb8d728d834d28ad426eca3c9b9c4e
                     Boot ID: 40511dab9f4b4beaa8de82fb105423c9
              Virtualization: vmware
            Operating System: Red Hat Enterprise Linux
                 CPE OS Name: cpe:/o:redhat:enterprise linux:7.5:GA:server
                      Kernel: Linux 3.10.0-862.el7.x86 64
                Architecture: x86-64
          [root@fnd451testupgrade ~] #r
```

- If the RHEL version on the Linux server is lesser than 7.7, then use the following steps to upgrade. You can either do an automatic or manual upgrade.
- If the RHEL version on the Linux server is 7.7 or above, then you can skip the steps below.
- a) Method 1 Automatic Upgrade: For this method, you require subscription to RHEL subscription-manager and active internet connection.

Run the following command to upgrade the container-selinux package.

```
subscription-manager repos --enable=rhel-7-server-extras-rpms
yum update container-selinux
```

#### Example

```
[root@fnd451testupgrade ~] # subscription-manager repos --enable=rhel-7-server-extras-rpms
Repository 'rhel-7-server-extras-rpms' is enabled for this system.
[root@fnd451testupgrade ~]# yum update container-selinux
Loaded plugins: langpacks, product-id, search-disabled-repos, subscription-manager
https://download.postgresql.org/pub/repos/yum/9.4/redhat/rhel-7Server-x86 64/repodata/repomd.xml:
 [Errno 14] HTTPS Error 404 - Not Found
Trying other mirror.
To address this issue please refer to the below knowledge base article
https://access.redhat.com/articles/1320623
If above article doesn't help to resolve this issue please open a ticket with Red Hat Support.
Resolving Dependencies
--> Running transaction check
---> Package container-selinux.noarch 2:2.42-1.gitad8f0f7.el7 will be updated
---> Package container-selinux.noarch 2:2.119.2-1.911c772.el7 8 will be an update
--> Processing Dependency: selinux-policy >= 3.13.1-216.el7 for package:
2:container-selinux-2.119.2-1.911c772.el7 8.noarch
--> Processing Dependency: selinux-policy-base >= 3.13.1-216.el7 for package:
```

```
2:container-selinux-2.119.2-1.911c772.el7 8.noarch
--> Processing Dependency: selinux-policy-targeted >= 3.13.1-216.el7 for package:
2:container-selinux-2.119.2-1.911c772.el7 8.noarch
--> Running transaction check
---> Package selinux-policy.noarch 0:3.13.1-192.el7 will be updated
---> Package selinux-policy.noarch 0:3.13.1-268.el7 9.2 will be an update
--> Processing Dependency: libsemanage >= 2.5-13 for package:
selinux-policy-3.13.1-268.el7 9.2.noarch
--> Processing Dependency: policycoreutils >= 2.5-24 for package:
selinux-policy-3.13.1-268.el7_9.2.noarch
---> Package selinux-policy-targeted.noarch 0:3.13.1-192.el7 will be updated
---> Package selinux-policy-targeted.noarch 0:3.13.1-268.el7 9.2 will be an update
--> Running transaction check
---> Package libsemanage.x86 64 0:2.5-11.el7 will be updated
--> Processing Dependency: libsemanage = 2.5-11.el7 for package:
libsemanage-python-2.5-11.el7.x86 64
---> Package libsemanage.x86 64 0:2.5-14.el7 will be an update
--> Processing Dependency: libselinux >= 2.5-14 for package: libsemanage-2.5-14.el7.x86 64
--> Processing Dependency: libsepol >= 2.5-10 for package: libsemanage-2.5-14.el7.x86 64
---> Package policycoreutils.x86 64 0:2.5-22.el7 will be updated
--> Processing Dependency: policycoreutils = 2.5-22.el7 for package:
policycoreutils-python-2.5-22.el7.x86 64
---> Package policycoreutils.x86 64 0:2.5-34.el7 will be an update
--> Processing Dependency: libselinux-utils >= 2.5-14 for package: policycoreutils-2.5-34.el7.x86_64
--> Running transaction check
---> Package libselinux.x86 64 0:2.5-12.el7 will be updated
--> Processing Dependency: libselinux(x86-64) = 2.5-12.el7 for package:
libselinux-python-2.5-12.el7.x86 64
---> Package libselinux.x86 64 0:2.5-15.el7 will be an update
---> Package libselinux-utils.x86 64 0:2.5-12.el7 will be updated
---> Package libselinux-utils.x86 64 0:2.5-15.el7 will be an update
---> Package libsemanage-python.x86 64 0:2.5-11.el7 will be updated
---> Package libsemanage-python.x86_64 0:2.5-14.el7 will be an update
---> Package libsepol.x86 64 0:2.5-8.1.el7 will be updated
---> Package libsepol.x86 64 0:2.5-10.el7 will be an update
---> Package policycoreutils-python.x86 64 0:2.5-22.el7 will be updated
---> Package policycoreutils-python.x86_64 0:2.5-34.el7 will be an update
--> Processing Dependency: setools-libs >= 3.3.8-4 for package:
policycoreutils-python-2.5-34.el7.x86 64
--> Running transaction check
---> Package libselinux-python.x86 64 0:2.5-12.el7 will be updated
---> Package libselinux-python.x86 64 0:2.5-15.el7 will be an update
---> Package setools-libs.x86_64 0:3.3.8-2.el7 will be updated
---> Package setools-libs.x86 64 0:3.3.8-4.el7 will be an update
--> Finished Dependency Resolution
```

Dependencies Resolved

| Package                           | Arch               | Version    |
|-----------------------------------|--------------------|------------|
| -                                 | Repository         | Size       |
| Updating:                         |                    |            |
| container-selinux                 | noarch             |            |
| 2:2.119.2-1.911c772.el7_8<br>40 k | rhel-7-server-ex   | tras-rpms  |
| Updating for dependencies:        |                    |            |
| libselinux                        | x86 64             | 2.5-15.el7 |
|                                   | rhel-7-server-rpms | 162 k      |
| libselinux-python                 | x86 64             | 2.5-15.el7 |
|                                   | rhel-7-server-rpms | 236 k      |
| libselinux-utils                  | x86 64             | 2.5-15.el7 |
|                                   | rhel-7-server-rpms | 151 k      |
| libsemanage                       | x86_64             | 2.5-14.el7 |

|                         | rhel-7-server-rpms | 151 k              |
|-------------------------|--------------------|--------------------|
| libsemanage-python      | x86 64             | 2.5-14.el7         |
|                         | rhel-7-server-rpms | 113 k              |
| libsepol                | x86 64             | 2.5-10.el7         |
|                         | rhel-7-server-rpms | 297 k              |
| policycoreutils         | x86 64             | 2.5-34.el7         |
|                         | rhel-7-server-rpms | 917 k              |
| policycoreutils-python  | x86 64             | 2.5-34.el7         |
|                         | rhel-7-server-rpms | 457 k              |
| selinux-policy          | noarch             | 3.13.1-268.el7 9.2 |
|                         | rhel-7-server-rpms | 498 k              |
| selinux-policy-targeted | noarch             | 3.13.1-268.el7 9.2 |
|                         | rhel-7-server-rpms | 7.0 M              |
| setools-libs            | x86 64             | 3.3.8-4.el7        |
|                         | rhel-7-server-rpms | 620 k              |

```
Transaction Summary
```

| Upgrade 1 Package (+11 Dependent packages)                                                                                                    |        |          |
|----------------------------------------------------------------------------------------------------|--------|----------|
| Total download size: 11 M<br>Is this ok [y/d/N]: y<br>Downloading packages:<br>No Presto metadata available for rhel-7-server-rpms<br>No Presto metadata available for rhel-7-server-extras-rpms<br>(1/12): container-celinux-2 119 2-1 9110772 el7 8 poarch rpm |        |          |
| (2/12): libselinux-2.5-15.el7.x86 64.rpm                                                                                                    | 40 kB  | 00:00:01 |
| (3/12): libselinux-python-2.5-15.el7.x86 64.rpm                                                                                                    | 162 kB | 00:00:01 |
| (4/12): libselinux-utils-2.5-15.el7.x86 64.rpm                                                                                                    | 236 kB | 00:00:01 |
| (5/12): libsemanage-2.5-14.el7.x86_64.rpm                                                                                                    | 151 kB | 00:00:01 |
| (6/12): libsemanage-python-2.5-14.el7.x86_64.rpm                                                                                                    | 151 kB | 00:00:01 |
| (7/12): libsepol-2.5-10.el7.x86_64.rpm                                                                                                    | 113 kB | 00:00:01 |
| (8/12): policycoreutils-python-2.5-34.el7.x86_64.rpm                                                                                                    | 297 kB | 00:00:01 |
| (9/12): policycoreutils-2.5-34.el7.x86_64.rpm                                                                                                    | 457 KB | 00:00:01 |
| (10/12): selinux-policy-3.13.1-268.el7_9.2.noarch.rpm                                                                                                    | 917 KB | 00:00:02 |
| (11/12): setools-libs-3.3.8-4.el7.x86_64.rpm                                                                                                    | 400 kB | 00:00:02 |
| (12/12): selinux-policy-targeted-3.13.1-268.el7_9.2.noarch.rpm                                                                                                    | 7.0 MB | 00:00:08 |
|                                                                                                    |        |          |

#### Total

679 kB/s | 11 MB 00:00:15

|              |                                      | 0/9 KD/3   11 HD 00.00.19 |     |
|--------------|--------------------------------------|---------------------------|-----|
| Running trar | nsaction check                       |                           |     |
| Running trar | nsaction test                        |                           |     |
| Transaction  | test succeeded                       |                           |     |
| Running trar | isaction                             |                           |     |
| Updating     | : libsepol-2.5-10.el7.x86 64         |                           |     |
|              | _                                    | 1/                        | /24 |
| Updating     | : libselinux-2.5-15.el7.x86_64       |                           |     |
|              |                                      | 27                        | /24 |
| Updating     | : libsemanage-2.5-14.el7.x86_64      |                           |     |
|              |                                      | 37                        | /24 |
| Updating     | : libselinux-utils-2.5-15.el7.x86_64 |                           |     |
|              |                                      | 4 /                       | /24 |

I

| Updating     | : policycoreutils-2.5-34.el7.x86 64                                                     |                   |
|--------------|-----------------------------------------------------------------------------------------|-------------------|
| Updating     | : selinux-policy-3.13.1-268.el7 9.2.noarch                                              | 5/24              |
| Updating     | : selinux-policy-targeted-3.13.1-268.el7 9.2.noarch                                     | 6/24              |
| Updating     | : libsemanage-python-2.5-14.el7.x86 64                                                  | 7/24              |
| Undating     | · libselinux-nuthon-2 5-15 el7 x86 64                                                   | 8/24              |
| Undating     | • setools-libs-3 3 8-4 el7 x86 64                                                       | 9/24              |
| Undating     | <pre>. betools iibs 5.5.0 4.617.x00_04 . policycoreutils=puthop=2 5-34 el7 x86 64</pre> | 10/24             |
| Undating     | · 2:container-colinux-2 110 2-1 0110772 al7 0 poarch                                    | 11/24             |
| Cleanur      | 2.container-seinux-2.119.2-1.9110//2.el/_0.noarch                                       | 12/24             |
| Cleanup      | : 2:container-seiinux-2.42-1.gitadsiui/.ei/.noarch                                      | 13/24             |
| Cleanup      | : selinux-policy-targeted-3.13.1-192.el/.noarch                                         | 14/24             |
| Cleanup      | : policycoreutils-python-2.5-22.el/.x86_64                                              | 15/24             |
| Cleanup      | : selinux-policy-3.13.1-192.el7.noarch                                                  | 16/24             |
| Cleanup      | : policycoreutils-2.5-22.el7.x86_64                                                     | 17/24             |
| Cleanup      | : libselinux-utils-2.5-12.el7.x86_64                                                    | 18/24             |
| Cleanup      | : setools-libs-3.3.8-2.el7.x86_64                                                       | 19/24             |
| Cleanup      | : libselinux-python-2.5-12.el7.x86_64                                                   | 20/24             |
| Cleanup      | : libsemanage-python-2.5-11.el7.x86_64                                                  | 21/24             |
| Cleanup      | : libsemanage-2.5-11.el7.x86_64                                                         | 22/24             |
| Cleanup      | : libselinux-2.5-12.el7.x86_64                                                          | 23/24             |
| Cleanup      | : libsepol-2.5-8.1.el7.x86_64                                                           | 24/24             |
| rhel-7-serve | r-rpms/7Server/x86_64/productid                                                         | L 2.1 kb 00:00:00 |
| Verifying    | : libselinux-2.5-15.el7.x86_64                                                          | 1/24              |
| Verifying    | : 2:container-selinux-2.119.2-1.911c772.el7_8.noarch                                    | 2/24              |
| Verifying    | : selinux-policy-3.13.1-268.el7_9.2.noarch                                              | 3/24              |
| Verifying    | : selinux-policy-targeted-3.13.1-268.el7_9.2.noarch                                     | 4/24              |
| Verifying    | : policycoreutils-2.5-34.el7.x86_64                                                     | 5/24              |
| Verifying    | : libselinux-utils-2.5-15.el7.x86_64                                                    | 6/24              |
| Verifying    | : policycoreutils-python-2.5-34.el7.x86_64                                              | 7/24              |
| Verifying    | : libsemanage-python-2.5-14.el7.x86_64                                                  | 7/24              |
| Verifying    | : libsemanage-2.5-14.el7.x86_64                                                         | 8/24              |
| Verifying    | : libselinux-python-2.5-15.el7.x86_64                                                   | 9/24              |
| Verifying    | : libsepol-2.5-10.el7.x86_64                                                            | 10/24             |
|              |                                                                                         | 11/24             |

| Verifying : setools-libs-3.3.8-4.el7.x86 64                                                                                                    |                                                     |  |  |  |  |
|----------------------------------------------------------------------------------------------------|-----------------------------------------------------|--|--|--|--|
|                                                                                                    | 12/24                                               |  |  |  |  |
| verifying : libsemanage-python-2.5-11.el/.x86_64                                                                                                    | 13/24                                               |  |  |  |  |
| <pre>Verifying : libsemanage-2.5-11.el7.x86_64</pre>                                                                                                    | 14/24                                               |  |  |  |  |
| Verifying : libselinux-python-2.5-12.el7.x86_64                                                                                                    | 15/24                                               |  |  |  |  |
| Verifying : setools-libs-3.3.8-2.el7.x86_64                                                                                                    | 15/24                                               |  |  |  |  |
| Verifying : policycoreutils-2.5-22.el7.x86_64                                                                                                    | 16/24                                               |  |  |  |  |
| Verifying : 2:container-selinux-2.42-1.gitad8f0f7.el7.                                                                                                    | noarch 17/24                                        |  |  |  |  |
| Varifying , policycorowile_puthon_2 5-22 ol7 v06 64                                                                                                    | 18/24                                               |  |  |  |  |
| verifying . policycoreactis-pychon-2.5-22.et/.xo0_04                                                                                                    | 19/24                                               |  |  |  |  |
| Verifying : selinux-policy-targeted-3.13.1-192.el7.noa                                                                                                    | rch 20/24                                           |  |  |  |  |
| <pre>Verifying : libsepol-2.5-8.1.el7.x86_64</pre>                                                                                                    | 21/24                                               |  |  |  |  |
| Verifying : selinux-policy-3.13.1-192.el7.noarch                                                                                                    | 22/24                                               |  |  |  |  |
| Verifying : libselinux-2.5-12.el7.x86_64                                                                                                    | 22/24                                               |  |  |  |  |
| Verifying : libselinux-utils-2.5-12.el7.x86_64                                                                                                    | 23/24                                               |  |  |  |  |
|                                                                                                    | 24/24                                               |  |  |  |  |
| Updated:<br>container-selinux.noarch 2:2.119.2-1.911c772.el7_8                                                                                                    |                                                     |  |  |  |  |
| Dependency Updated:                                                                                                    |                                                     |  |  |  |  |
| libselinux-utils.x86_64 0:2.5-15.el7 libsemanag                                                                                                    | e.x86_64 0:2.5-14.el7                               |  |  |  |  |
| Iibsemanage-python.x86_64         0:2.5-14.el/         Iibsepol.x86_64         0:2.5-10.el/           policycoreutils.x86         64         0:2.5-34.el7         policycoreutils-python.x86         64         0:2.5-34.el7 |                                                     |  |  |  |  |
| <pre>selinux-policy.noarch 0:3.13.1-268.el7_9.2 selinux-pol<br/>setools-libs.x86_64 0:3.3.8-4.el7</pre>                                                                                                    | <pre>icy-targeted.noarch 0:3.13.1-268.el7_9.2</pre> |  |  |  |  |
|                                                                                                    |                                                     |  |  |  |  |

Complete!
[root@fnd451testupgrade ~]#

#### **Enabling Selinux with Enforce Mode:**

From IoT FND 5.0 release onwards, the Mandatory Access Controls (MAC) system such as selinux should be pre-installed, if an operating system is capable of using a MAC.

- 1. Check the selinux status by using the command sestatus.
- 2. Install selinux using the necessary packages, if selinux is not installed already.

#### For CentOS/RHEL OS version:

sudo yum install selinux-policy selinux-policy-targeted

**3.** Edit to set the selinux configuration file to enforcing mode.

```
sed -i 's/^SELINUX=.*$/SELINUX=enforcing/' /etc/selinux/config
```

**4.** Reboot the virtual machine to apply the changes.

sudo reboot

5. Ensure the selinux is enabled and in enforcing mode after rebooting the virtual machine by using the command sestatus.

b) Method 2 — Manual Upgrade: If the IoT FND server is offline, that has no internet connection because of security reasons, then you have to upgrade the container-selinux and the dependent packages manually by downloading them from the CentOS Mirror website. Download the 11 dependent packages and install them.

Run the following command to install the dependent packages in the same sequence listed in the Table 3: The dependent packages below apply only for container-selinux-2.107-3.el7.noarch.rpm..

rpm -Uvh package-name

Note Minimum required version of the container-selinux package is container-selinux-2.107-3.el7.noarch.rpm.

**Note** If the version of the container-selinux is higher, then the dependent rpm packages that are required is also higher. Refer to the CentOS Mirror website on the version requirements of the dependent packages.

Table 3: The dependent packages below apply only for container-selinux-2.107-3.el7.noarch.rpm.

| Container-Selinux — Dependent Packages                |
|-------------------------------------------------------|
| libsepol-2.5-10.el7.x86_64.rpm                        |
| libselinux-2.5-15.el7.x86_64.rpm                      |
| libsemanage-2.5-14.el7.x86_64.rpm                     |
| libselinux-utils-2.5-15.el7.x86_64.rpm                |
| policycoreutils-2.5-34.el7.x86_64.rpm                 |
| selinux-policy-3.13.1-268.el7_9.2.noarch.rpm          |
| selinux-policy-targeted-3.13.1-268.el7_9.2.noarch.rpm |
| libsemanage-python-2.5-14.el7.x86_64.rpm              |
| libselinux-python-2.5-15.el7.x86_64.rpm               |
| setools-libs-3.3.8-4.el7.x86_64.rpm                   |
| policycoreutils-python-2.5-34.el7.x86_64.rpm          |

**Step 3** Extract the cgms rpms files to the IoT FND server.

Based on the OS that you are using, you can extract the scripts (in ZIP format) as follows:

- For Windows-Extract the upgrade scripts on PC and then transfer to the IoT FND server.
- For extracting the upgrade scripts directly on IoT FND server or Linux—Run the following commands:

```
[root@iot-fnd opt]# ls
cgms-influx cgms-postgres CISCO-IOTFND-VPI-K9-UPGRADE-SCRIPTS-4.7.0-101.zip containerd
fnd fogd monitor rh scripts
[root@iot-fnd opt]#
[root@iot-fnd opt]# rpm -qa | grep unzip
unzip-6.0-20.el7.x86_64
[root@iot-fnd opt]#
[root@iot-fnd opt]# unzip CISCO-IOTFND-VPI-K9-UPGRADE-SCRIPTS-4.7.0-101.zip
```

• [root@iot-fnd opt]# unzip CISCO-IOTFND-VPI-K9-UPGRADE-SCRIPTS-4.7.0-101.zi Archive: CISCO-IOTFND-VPI-K9-UPGRADE-SCRIPTS-4.7.0-101.zip

```
inflating: upgrade-ova-4.7.0-101.rpm
[root@iot-fnd opt]#
[root@iot-fnd opt]# ls
cgms-influx cgms-postgres CISCO-IOTFND-VPI-K9-UPGRADE-SCRIPTS-4.7.0-101.zip containerd
fnd fogd monitor rh scripts upgrade-ova-4.7.0-101.rpm
[root@iot-fnd opt]#
```

For example, if you are upgrading the DB and the docker server image for IoT FND release 4.7.0.

a) Download the following upgrade script from Cisco.

CISCO-IOTFND-VPI-K9-UPGRADE-SCRIPTS-4.7.0-101.zip

b) Extract the file to get the rpm:

upgrade-ova-4.7.0-101.rpm

c) Transfer the extracted rpm file to the IoT FND server.

You can copy the rpm file to any directory. In this example, the file is copied to /opt.

**Step 4** Go to the directory where you have copied the rpm file.

For example, cd /opt or any directory where the upgrade-ova-4.7.0-101.rpm file is copied.

**Step 5** Run the following upgrade script.

Note

```
rpm -Uvh upgrade-ova-<release>-<build number>.rpm
```

For example, rpm -Uvh upgrade-ova-4.7.2-8.rpm.

The upgrade script automatically integrates the DB with IoT FND scripts (Postgres with Influx DB) and upgrades the docker server image.

You can find the install log information in /root/rpm.log.

Sample log information for the rpm upgrade script:

```
root@iot-fnd:/opt[root@iot-fnd opt]# rpm -Uvh upgrade-ova-4.7.2-8.rpm
Preparing...
(1%) ############# (100%)
Updating / installing...
  1:upgrade-ova-4.7.2-8
  (1%) ############## (100%)
Started installer in background. Please check ~/rpm.log in few minutes for details.
root@iot-fnd:/optYou have new mail in /var/spool/mail/root
[root@iot-fnd opt]#
Mon May 9 01:59:29 PDT 2022 Background installer started
Mon May 9 01:59:29 PDT 2022 Please wait until the 'RPM installation completed' message is logged
Mon May 9 01:59:29 PDT 2022 Upgrading cgms-postgres-4.7.2-8.x86 64.rpm
                               ****
Preparing...
Updating / installing...
cgms-postgres-4.7.2-8
                               Cleaning up / removing...
cgms-postgres-4.7.0-101
                               ******
Mon May 9 01:59:47 PDT 2022 Upgrading cgms-influx-4.7.2-8.x86 64.rpm
Preparing...
                               *****
Updating / installing...
cgms-influx-4.7.2-8
                               ****
```

```
Cleaning up / removing...
                           *****
cgms-influx-4.7.0-101
Mon May 9 02:00:04 PDT 2022 Upgrading monit-5.25.3-1.el7.x86 64.rpm
warning: monit-5.25.3-1.el7.x86_64.rpm: Header V4 RSA/SHA1 Signature, key ID 222b0e83: NOKEY
                           ****
Preparing...
package monit-5.25.3-1.el7.x86 64 is already installed
Mon May 9 02:00:18 PDT 2022 Stopping services
Mon May 9 02:00:58 PDT 2022 Upgrading Postgresql to 12.5
Preparing...
                           ****
Updating / installing ...
                           *****
postgresql12-libs-12.5-1PGDG.rhel7
postgresql12-12.5-1PGDG.rhel7
                           ******
Cleaning up / removing...
postgresgl12-12.4-1PGDG.rhel7
                           ****
postgresql12-libs-12.4-1PGDG.rhel7
                           ******
Mon May 9 02:01:27 PDT 2022 Restarting Postgresgl
Mon May 9 02:01:40 PDT 2022 Stopping InfluxDB and Kapacitor
Mon May 9 02:01:50 PDT 2022 Upgrading influxdb-1.8.3.x86 64.rpm
Preparing...
                           Updating / installing...
influxdb-1.8.3-1
                           warning: /etc/influxdb/influxdb.conf created as
/etc/influxdb/influxdb.conf.rpmnew
*****
Cleaning up / removing...
influxdb-1.5.3-1
                           Mon May 9 02:02:02 PDT 2022 Upgrading kapacitor-1.5.7-1.x86 64.rpm
                           ****
Preparing...
Updating / installing...
kapacitor-1.5.7-1
                           warning: /etc/kapacitor/kapacitor.conf created as
/etc/kapacitor/kapacitor.conf.rpmnew
*****
Cleaning up / removing...
kapacitor-1.5.0-1
                           Mon May 9 02:02:06 PDT 2022 Restarting InfluxDB and Kapacitor
Mon May 9 02:02:20 PDT 2022 Stopping Docker
Mon May 9 02:02:26 PDT 2022 Upgrading Docker to 19.03.15
warning: container-selinux-2.119.2-1.911c772.el7 8.noarch.rpm: Header V3 RSA/SHA256 Signature, key
TD f4a80eb5: NOKEY
Preparing...
(1%) ############## (100%)
Updating / installing...
  1:container-selinux-2:2.119.2-1.911
  (1\%) ##################(100\%)
Cleaning up / removing...
  2:container-selinux-2:2.42-1.gitad8
  (1%) ############## (100%)
Preparing...
(1%)##############(100%)
Updating / installing...
  1:docker-ce-cli-1:19.03.15-3.el7
  (1%) ############## (100%)
  2:containerd.io-1.4.4-3.1.el7
  (1%) ############## (100%)
  3:docker-ce-3:19.03.15-3.el7
  (1%) ############# (100%)
```

```
/usr/bin/dockerd has not been configured as an alternative for dockerd
Cleaning up / removing...
4:docker-ce-3:18.09.6-3.el7
(1%)################(100%)
5:containerd.io-1.2.5-3.1.el7
(1%)##################(100%)
6:docker-ce-cli-1:18.09.6-3.el7
(1%)#####################(100%)
Mon May 9 02:04:11 PDT 2022 Restarting Docker
Mon May 9 02:04:29 PDT 2022 Restarting services
Mon May 9 02:04:59 PDT 2022 RPM installation completed
```

### **Example**

Manual Upgrade of IoT FND 4.5.1 to Later Versions—Use this upgrade procedure ONLY if you want to upgrade on your own without using Cisco rpm (*upgrade-ova-4.7.0-101.rpm*) that is provided to you:

1. Extract the rpm scripts by running the following command:

```
rpm2cpio upgrade-ova-4.7.0-101.rpm | cpio -idmv
[root@iot-fnd opt]# rpm2cpio upgrade-ova-4.7.0-101.rpm | cpio -idmv
./upgrade-ova-4.7.0-101
./upgrade-ova-4.7.0-101/Application-Watchdog
./upgrade-ova-4.7.0-101/Application-Watchdog/README.md
./upgrade-ova-4.7.0-101/Application-Watchdog/monitor-args.ini
./upgrade-ova-4.7.0-101/Application-Watchdog/monitor.sh
./upgrade-ova-4.7.0-101/Application-Watchdog/monitor_app_health.py
./upgrade-ova-4.7.0-101/Application-Watchdog/plugin categories.py
./upgrade-ova-4.7.0-101/Application-Watchdog/plugins
./upgrade-ova-4.7.0-101/Application-Watchdog/plugins/container registration.py
./upgrade-ova-4.7.0-101/Application-Watchdog/plugins/container registration.yapsy-plugin
./upgrade-ova-4.7.0-101/Application-Watchdog/plugins/container_stats_collection.py
./upgrade-ova-4.7.0-101/Application-Watchdog/plugins/container stats collection.yapsy-plugin
./upgrade-ova-4.7.0-101/Application-Watchdog/postgres-vacuum.sh
./upgrade-ova-4.7.0-101/Application-Watchdog/setup.sh
./upgrade-ova-4.7.0-101/Continuous-Integration
./upgrade-ova-4.7.0-101/Continuous-Integration/README.md
./upgrade-ova-4.7.0-101/Continuous-Integration/fnd
./upgrade-ova-4.7.0-101/Continuous-Integration/fnd/conf
./upgrade-ova-4.7.0-101/Continuous-Integration/fnd/conf/fnd-env.list
./upgrade-ova-4.7.0-101/Continuous-Integration/fnd/data
./upgrade-ova-4.7.0-101/Continuous-Integration/fnd/data/cgms keystore.selfsigned
./upgrade-ova-4.7.0-101/Continuous-Integration/fnd/data/cisco-sudi-ca.pem
./upgrade-ova-4.7.0-101/Continuous-Integration/fnd/data/userPropertyTypes.xml
./upgrade-ova-4.7.0-101/Continuous-Integration/fnd/logs
./upgrade-ova-4.7.0-101/Continuous-Integration/fnd/scripts
./upgrade-ova-4.7.0-101/Continuous-Integration/fnd/scripts/fnd-container.sh
./upgrade-ova-4.7.0-101/Continuous-Integration/fnd/scripts/fnd-task
./upgrade-ova-4.7.0-101/Continuous-Integration/fnd/scripts/setup-IPv6-network.sh
./upgrade-ova-4.7.0-101/Continuous-Integration/fnd/scripts/upgrade.sh
./upgrade-ova-4.7.0-101/Continuous-Integration/fogd
./upgrade-ova-4.7.0-101/Continuous-Integration/fogd/conf
./upgrade-ova-4.7.0-101/Continuous-Integration/fogd/conf/fogd-env.list
./upgrade-ova-4.7.0-101/Continuous-Integration/fogd/scripts
./upgrade-ova-4.7.0-101/Continuous-Integration/fogd/scripts/fogd-container.sh
./upgrade-ova-4.7.0-101/Continuous-Integration/fogd/scripts/fogd-info.sh
./upgrade-ova-4.7.0-101/Continuous-Integration/fogd/scripts/fogd-stats.sh
./upgrade-ova-4.7.0-101/Continuous-Integration/fogd/scripts/fogd-task
./upgrade-ova-4.7.0-101/Continuous-Integration/scripts
```

```
./upgrade-ova-4.7.0-101/Continuous-Integration/scripts/status.sh
./upgrade-ova-4.7.0-101/Continuous-Integration/upgrade-ova.spec
./upgrade-ova-4.7.0-101/Continuous-Integration/watchdog
./upgrade-ova-4.7.0-101/Continuous-Integration/watchdog/field-network-director.conf
./upgrade-ova-4.7.0-101/Continuous-Integration/watchdog/field-network-director.sh
./upgrade-ova-4.7.0-101/Continuous-Integration/watchdog/fog-director.conf
./upgrade-ova-4.7.0-101/Continuous-Integration/watchdog/fog-director.sh
./upgrade-ova-4.7.0-101/Continuous-Integration/watchdog/influxdb.conf
./upgrade-ova-4.7.0-101/Continuous-Integration/watchdog/kapacitor.conf
./upgrade-ova-4.7.0-101/Continuous-Integration/watchdog/postgresql.conf
./upgrade-ova-4.7.0-101/rpms
./upgrade-ova-4.7.0-101/rpms/cgms-influx-4.7.0-101.x86 64.rpm
./upgrade-ova-4.7.0-101/rpms/cgms-postgres-4.7.0-101.x86 64.rpm
./upgrade-ova-4.7.0-101/rpms/delay-installer.sh
./upgrade-ova-4.7.0-101/rpms/migrate-postgres.sh
./upgrade-ova-4.7.0-101/rpms/monit-5.25.3-1.el7.x86_64.rpm
./upgrade-ova-4.7.0-101/rpms/postgresql12-12.4-1PGDG.rhel7.x86 64.rpm
./upgrade-ova-4.7.0-101/rpms/postgresql12-contrib-12.4-1PGDG.rhel7.x86 64.rpm
./upgrade-ova-4.7.0-101/rpms/postgresql12-libs-12.4-1PGDG.rhel7.x86 64.rpm
./upgrade-ova-4.7.0-101/rpms/postgresgl12-server-12.4-1PGDG.rhel7.x86 64.rpm
./upgrade-ova-4.7.0-101/Application-Watchdog/monitor app health.pyc
cpio: ./upgrade-ova-4.7.0-101/Application-Watchdog/monitor_app_health.pyo linked to
./upgrade-ova-4.7.0-101/Application-Watchdog/monitor app health.pyc
./upgrade-ova-4.7.0-101/Application-Watchdog/monitor app health.pyo
./upgrade-ova-4.7.0-101/Application-Watchdog/plugin_categories.pyc
cpio: ./upgrade-ova-4.7.0-101/Application-Watchdog/plugin categories.pyo linked to
./upgrade-ova-4.7.0-101/Application-Watchdog/plugin categories.pyc
./upgrade-ova-4.7.0-101/Application-Watchdog/plugin_categories.pyo
./upgrade-ova-4.7.0-101/Application-Watchdog/plugins/container registration.pyc
cpio: ./upgrade-ova-4.7.0-101/Application-Watchdog/plugins/container_registration.pyo
linked to ./upgrade-ova-4.7.0-101/Application-Watchdog/plugins/container registration.pyc
./upgrade-ova-4.7.0-101/Application-Watchdog/plugins/container registration.pyo
./upgrade-ova-4.7.0-101/Application-Watchdog/plugins/container stats collection.pyc
cpio: ./upgrade-ova-4.7.0-101/Application-Watchdog/plugins/container stats collection.pyo
 linked to
./upgrade-ova-4.7.0-101/Application-Watchdog/plugins/container stats collection.pyc
./upgrade-ova-4.7.0-101/Application-Watchdog/plugins/container stats collection.pyo
189297 blocks
[root@iot-fnd opt]#
[root@iot-fnd opt] #
[root@iot-fnd opt]# ls
cgms-influx cgms-postgres containerd fnd fogd monitor rh scripts
upgrade-ova-4.7.0-101 upgrade-ova-4.7.0-101.rpm
[root@iot-fnd opt]#
[root@iot-fnd opt]#
[root@iot-fnd opt]# cd upgrade-ova-4.7.0-101
[root@iot-fnd upgrade-ova-4.7.0-101]# ls
Application-Watchdog Continuous-Integration rpms
[root@iot-fnd upgrade-ova-4.7.0-101]#
[root@iot-fnd upgrade-ova-4.7.0-101]#
[root@iot-fnd upgrade-ova-4.7.0-101]# cd rpms
[root@iot-fnd rpms]#
[root@iot-fnd rpms]# ls
cgms-influx-4.7.0-101.x86 64.rpm
                                    migrate-postgres.sh
postgresql12-contrib-12.4-1PGDG.rhel7.x86_64.rpm
cgms-postgres-4.7.0-101.x86 64.rpm monit-5.25.3-1.el7.x86 64.rpm
postgresql12-libs-12.4-1PGDG.rhel7.x86 64.rpm
                                    postgresql12-12.4-1PGDG.rhel7.x86 64.rpm
delay-installer.sh
postgresql12-server-12.4-1PGDG.rhel7.x86 64.rpm
[root@iot-fnd rpms]#
```

#### 2. Run the following script.

/opt/fnd/scripts/upgrade.sh

**3.** Select options 3 and 4 in a sequence to integrate the DB with IoT FND scripts (Postgres and Influx) as shown in the log information:

```
[root@iot-fnd rpms]# /opt/fnd/scripts/upgrade.sh
This script must be run with root privileges.
Usage: Load container images: No resource required
      For container reload: No resource required
      For FND Postgres RPM upgrade: Requires <path to cgms-postgres.rpm>
      FND Influx RPM upgrade: Requires <path to cgms-influx.rpm>
                         4) FND Influx RPM upgrade
1) Load container images
2) Container reload
                         5) Ouit
3) FND Postgres RPM upgrade
Enter your choice: 3
Enter cgms-postgres rpm file path: cgms-postgres-4.7.0-101.x86_64.rpm
Stopping FND container...
fnd-container
Preparing...
                                 Updating / installing...
                                  1:cgms-postgres-4.7.0-101
Cleaning up / removing...
  2:cgms-postgres-4.5.1-11
                                  Starting FND container...
Enter your choice: fnd-container
^C
[root@iot-fnd rpms]# pwd
/opt/upgrade-ova-4.7.0-101/rpms
[root@iot-fnd rpms]# /opt/fnd/scripts/fnd-container.sh status
fnd-container is running, pid=37806
                                   CPU %
CONTAINER ID
                NAME
                                                    MEM USAGE / LIMIT
                                                                        MEM %
                              BLOCK I/O
                                                PIDS
             NET I/O
61921642276c
                fnd-container 2.41%
                                                    2.764GiB / 23.38GiB
                                                                      11.82%
            11.3MB / 9.84MB 0B / 2.33MB
                                               315
[root@iot-fnd rpms]#
[root@iot-fnd rpms]# /opt/fnd/scripts/upgrade.sh
This script must be run with root privileges.
Usage: Load container images: No resource required
      For container reload: No resource required
      For FND Postgres RPM upgrade: Requires <path to cgms-postgres.rpm>
      FND Influx RPM upgrade: Requires <path to cgms-influx.rpm>
                         4) FND Influx RPM upgrade
1) Load container images
2) Container reload
                         5) Quit
3) FND Postgres RPM upgrade
Enter your choice: 4
Enter cgms-influx rpm file path: cgms-influx-4.7.0-101.x86 64.rpm
Stopping FND container...
fnd-container
                                  Preparing...
Updating / installing...
                                 1:cgms-influx-4.7.0-101
Cleaning up / removing...
 2:cgms-influx-4.5.1-11
                                  Starting FND container...
Enter your choice: fnd-container
^C
[root@iot-fnd rpms]#
[root@iot-fnd rpms]# /opt/fnd/scripts/fnd-container.sh status
fnd-container is running, pid=45404
                                  CPU %
                                                     MEM USAGE / LIMIT
CONTAINER ID
                NAME
                                                                        MEM %
             NET I/O
                              BLOCK I/O
                                                PIDS
61921642276c
                 fnd-container 2.44%
                                                     2.095GiB / 23.38GiB
                                                                        8.96%
             11.3MB / 9.84MB
                              0B / 2.45MB
                                                315
[root@iot-fnd rpms]#
```

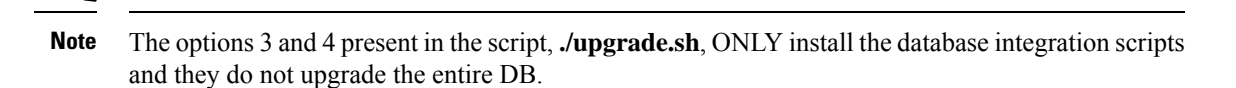

- To upgrade the entire DB, contact your DB Administrator or visit https://www.postgresql.org/ docs/current/upgrading.html to upgrade the Postgres.
- 5. Install the docker server image from https://docs.docker.com/engine/install/rhel/.

### What to do next

Upgrading IoT FND and FD Container Images, on page 45

### Upgrading IoT FND and FD Container Images

#### Before you begin

- Pre-Upgrade Checklist, on page 29
- Upgrading the Database and Docker Server Image, on page 33

#### Procedure

#### **Step 1** Run the following script:

/opt/fnd/scripts/upgrade.sh

[root@iot-fnd ~]# /opt/fnd/scripts/upgrade.sh

```
This script must be run with root privileges.
Usage: Load container images: No resource required
       For container reload: No resource required
1) Load container images
2) Container reload
3) Ouit
Enter your choice: 1
Do you want to download docker image from registry (y/n)?y
Enter docker registry [devhub-docker.cisco.com]: dockerhub.cisco.com
Enter docker image tag: 4.7.2-8
Downloading FND docker image ...
4.7.2-8: Pulling from field-network-director-dev-docker/fnd-image
42ae914c6f41: Pull complete
ea3c714182eb: Pull complete
177abefb5b93: Pull complete
e696bdc28724: Pull complete
89dd87262f50: Pull complete
ff6164c0609f: Pull complete
89a0b2205b62: Pull complete
4dbd23bb6e45: Pull complete
Digest: sha256:2ae8a3cba38ea28156a2c3db55cd8cea0448888a7704479cac33b665d8b2a132
Status: Downloaded newer image for
```

dockerhub.cisco.com/field-network-director-dev-docker/fnd-image:4.7.2-8 dockerhub.cisco.com/field-network-director-dev-docker/fnd-image:4.7.2-8 Downloading Fog Director docker image... 4.7.2-8: Pulling from fog-director-dev-docker/fogd-image 5e9a6732a7a3: Pull complete 55a104320bff: Pull complete 506e5a93cf62: Pull complete 9b2523a38071: Pull complete 8e8389537d47: Pull complete e6fcef979884: Pull complete e2e278b80221: Pull complete 63bc79650477: Pull complete Digest: sha256:16f3227fbac74804f1e2a77aa57ebeeb5b9f05eb4efb0ddccf242865fe673634 Status: Downloaded newer image for dockerhub.cisco.com/fog-director-dev-docker/fogd-image:4.7.2-8 dockerhub.cisco.com/fog-director-dev-docker/fogd-image:4.7.2-8 1) Load container images 2) Container reload 3) Ouit Enter your choice: 2 Stopping FND container... fnd-container Remove FND container ... fnd-container Prune Docker container... Starting FND container... a02e6388607d79504f082dccf179514e5dc2d6bcd34021beac21baf1a555c266 Stopping Fog Director container... fogd-container Remove Fog Director container... fogd-container Prune Docker container... Starting Fog Director container... a40aa29e2392e1e99a5f024d3d5838712d66ef638f0c6b0bf209b1932076611c 1) Load container images 2) Container reload 3) Ouit

Enter your choice: 3 You have new mail in /var/spool/mail/root [root@iot-fnd ~]#

**Step 2** Enter **1** to load container images.

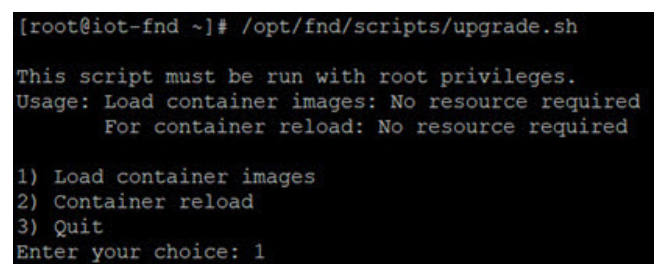

**Step 3** Download the container image for IoT FND from devhub-docker.cisco.com.

Note You need valid CCO credentials to log into Cisco external docker registry.

**Step 4** After the images are downloaded successfully, enter **2** to reload container.

IoT FND upgrade is complete.

1) Load container images 2) Container reload 3) Quit Enter your choice: 2 Stopping FND container ... fnd-container Remove FND container ... fnd-container Prune Docker container ... Starting FND container ... 3da4837b448548c06e0ee2eac75696231462a2bba480bfa6a75358812095da60 Stopping Fog Director container ... fogd-container Remove Fog Director container ... fogd-container Remove FND container ... fnd-container Prune Docker container ... Starting FND container ... 3da4837b448548c06e0ee2eac75696231462a2bba480bfa6a75358812095da60 Stopping Fog Director container... fogd-container Remove Fog Director container ... fogd-container Prune Docker container ... Starting Fog Director container ... 6b6fdbb4810bb8cb471e16717a9a3adbc4b3a9f666e5a423e62c7d57014c8c5c 1) Load container images 2) Container reload 3) Quit Enter your choice: 3 You have new mail in /var/spool/mail/root

Enter **3** to Quit the menu.

#### What to do next

Post-Upgrade Checklist, on page 48

### **Post-Upgrade Checklist**

Â

Attention From IoT FND 4.12 onwards, use the following credentials for SSH access after upgrading OVA. The existing credentials username/password (root/cisco123) is disabled for 4.12 and later releases:

- Username: fnduser
- Password: C!sco123

See List item. for resetting password.

#### Procedure

Step 1 Restart Postgres service if the current IoT FND release is prior to 4.9.1 and the target IoT FND release is 4.9.1 or above.Step 2 Check the DB and IoT FND status by running the following commands:

- /opt/scripts/status.sh
- docker version
- /opt/fnd/scripts/fnd-container.sh status
- docker exec -it fnd-container /etc/init.d/cgms status
- **Note** On completion of the upgrade process, restart the IoT FND container after replacing the files from backup to their original location.

```
Login to the FND container
[root@iot-fnd ~]# docker exec -it fnd-container /bin/bash
[root@fnd-server /]#
[root@fnd-server /]# cp /opt/cgms/server/cgms/conf/jbossas.keystore.password.bkp1
/opt/cgms/server/cgms/conf/jbossas.keystore.password
[root@fnd-server /]# cp /opt/cgms/server/cgms/conf/jbossas.keystore.bkp1
/opt/cgms/server/cgms/conf/jbossas.keystore
[root@fnd-server /] # cp /opt/cgms/server/cgms/conf/vault.keystore.bkp1
/opt/cgms/server/cgms/conf/vault.keystore
[root@fnd-server /]# cp /opt/cgms/server/cgms/conf/VAULT.dat.bkp1
/opt/cgms/server/cgms/conf/VAULT.dat
[root@fnd-server /]# cp /opt/cgms/server/cgms/deploy/security-service.xml.bkp1
/opt/cgms/server/cgms/deploy/security-service.xml
[root@fnd-server /]#exit
[root@fnd ~]# /opt/fnd/scripts/fnd-container.sh stop
[root@fnd ~] # /opt/fnd/scripts/fnd-container.sh start
```

**Step 3** Log into IoT FND to check if the services are working fine.

For example, you can refresh the metrics for a couple of devices or add/delete devices using CSV.

# Upgrading IoT FND from 4.5.1 to later releases and Updating RHEL OS

V

**Note** This procedure is applicable only when you want to upgrade IOT FND version from FND 4.5.1 to FND 4.9.x along with RHEL base OS upgrade.

### Procedure

| Step 1                        | Download the latest 4.5.1-11 upgrade zip from Cisco Download page.                                                                                                    |                                                                                                    |  |  |  |  |  |  |  |
|-------------------------------|----------------------------------------------------------------------------------------------------|----------------------------------------------------------------------------------------------------|--|--|--|--|--|--|--|
|                               | CISCO-IO                                                                                                    | TFND-VPI-K9-UPGRADE-SCRIPTS-4.5.1-11.zip                                                                                        |  |  |  |  |  |  |  |
| Step 2<br>Step 3              | Extract the Install the                                                                                                    | Extract the file to get the rpm.<br>Install the upgrade rpm using the following command.                                        |  |  |  |  |  |  |  |
|                               | rpm -ivh                                                                                                    | upgrade-ova-4.5.1-11.rpm                                                                                                    |  |  |  |  |  |  |  |
| Step 4                        | Run the ./                                                                                                    | Run the ./upgrade.sh script in /opt/fnd/scripts directory.                                                                      |  |  |  |  |  |  |  |
|                               | Note                                                                                                    | You can skip the FND postgres rpm and FND influx upgrade rpm.                                                                   |  |  |  |  |  |  |  |
| Step 5                        | To upgrade IoT FND from 4.5.1-11 to 4.7.2-8, download the latest 4.7.2-8 upgrade rpm from the Cisco Download page.                                                        |                                                                                                    |  |  |  |  |  |  |  |
| Step 6                        | Upgrade the upgrade-ova-4.7.2- 8.rpm using the following command.                                                                                                    |                                                                                                    |  |  |  |  |  |  |  |
|                               | rpm -Uvh                                                                                                    | upgrade-ova-4.7.2-8.rpm                                                                                                    |  |  |  |  |  |  |  |
| Step 7                        | Run the ./                                                                                                    | Run the ./upgrade.sh script in /opt/fnd/scripts directory.                                                                      |  |  |  |  |  |  |  |
|                               | Note                                                                                                    | IoT FND OVA upgrade will NOT upgrade the RHEL OS version. After upgrading the OVA, it is recommended to upgrade the OS as well. |  |  |  |  |  |  |  |
| Step 8                        | Upgrade ba                                                                                                    | ase OS from RHEL 7.5 to 7.9.                                                                                                    |  |  |  |  |  |  |  |
| Step 9<br>Step 10             | To upgrade from IoT FND 4.7.2-8 to 4.9.x, download the latest 4.9.x upgrade rpm from Cisco Download page. Upgrade the upgrade-ova-4.9. x.rpm using the following command. |                                                                                                    |  |  |  |  |  |  |  |
|                               | rpm -Uvh                                                                                                    | upgrade-ova-4.9.x.rpm                                                                                                    |  |  |  |  |  |  |  |
| Step 11<br>Step 12<br>Step 13 | Run the ./<br>Upgrade ba                                                                                                    | upgrade.sh script in /opt/fnd/scripts directory.<br>ase OS from RHEL 7.9 to 8.6.                                                |  |  |  |  |  |  |  |
| Sich 12                       | rhel8 manually:                                                                                                    |                                                                                                    |  |  |  |  |  |  |  |
|                               | Note                                                                                                    | Starting from IoT FND 4.9.1 release, the postgres rpm upgrade is automated.                                                     |  |  |  |  |  |  |  |
|                               | a) Run th                                                                                                    | e following commands to uninstall the old Postgres ( <b>rhel7</b> ) rpms.                                                       |  |  |  |  |  |  |  |

```
rpm -qa | grep postgres
rpm -e <postgresql12.9xxxx.rhel7.x86_64.rpm>
```

Note Keep the cgms-postgres rpm.

b) Download all the four Postgres dependent packages from the YUM link and place the packages in /opt/ directory.

postgresql12-libs-12.9-1PGDG.rhel8.x86\_64.rpm postgresql12-12.9-1PGDG.rhel8.x86\_64.rpm postgresql12-server-12.9-1PGDG.rhel8.x86\_64.rpm postgresql12-contrib-12.9-1PGDG.rhel8.x86\_64.rpm

c) Install all the above rpms in the same sequential order with the following command.

rpm -ivh <12.9.1PGDG.rhel8.rpm>

d) Make symlink with below command.

chkconfig postgresql-12 on

e) Start the postgres service:

service postgresql-12.service start

f) Check if the postgres status is Active (running):

service postgresql-12.service status

- g) Reload all the required container with FND upgrade script by using 'Option 2) Container Reload'.
  - Run the ./upgrade.sh script in /opt/fnd/scripts/ directory.
  - Enter 2 to reload container.

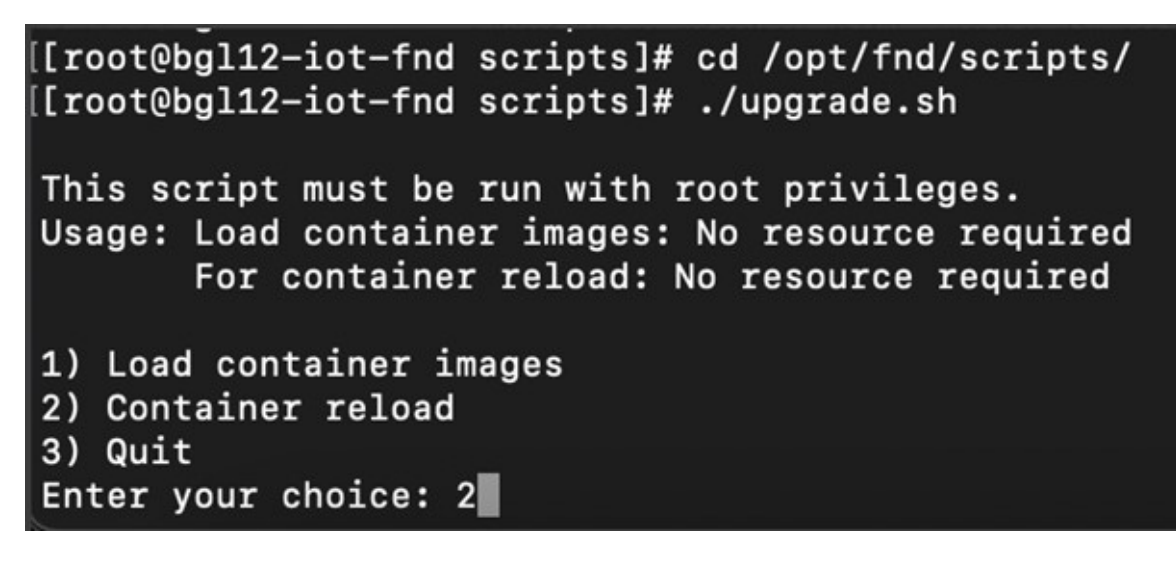

- Enter 3 to quit menu.
- h) Run ./status.sh script in /opt/scripts/ directory to get the running status of all the required services.

| [root@bgl1:<br>[root@bgl1:                                                                                                    | 2-iot-fnd ∼]<br>2-iot-fnd sc                                                                                  | # cd /op<br>ripts]#                                                             | t/scripts,<br>./status.                                          | /<br>sh                                                                                |                                           |                                     |                                                |                                  |              |
|----------------------------------------------------------------------------------------------------|----------------------------------------------------------------------------------------------------|---------------------------------------------------------------------------------|------------------------------------------------------------------|----------------------------------------------------------------------------------------|-------------------------------------------|-------------------------------------|------------------------------------------------|----------------------------------|--------------|
| <ul> <li>postgress</li> <li>Loaded:</li> <li>Active:</li> <li>Docs:</li> <li>Process:</li> <li>Main PID:</li> <li>Tasks:</li> <li>Memory:</li> </ul> | ql-12.servic<br>loaded (/us<br>active (run<br>https://www<br>271967 Exec<br>271973 (pos<br>27 (limit:<br>1.26 | e - Post<br>r/lib/sy<br>ning) si<br>.postgre<br>StartPre<br>tmaster)<br>152444) | greSQL 12<br>stemd/sys<br>nce Mon 20<br>sql.org/do<br>=/usr/pgs0 | database servi<br>tem/postgresql<br>22-10-31 13:2<br>ocs/12/static/<br>gl-12/bin/postg | er<br>-12.servi<br>7:20 IST;<br>gresql-12 | ce; enabl<br>4 days a<br>-check-db  | ed; vendor preset<br>go<br>-dir \${PGDATA} (c  | : disabled)<br>ode≖exited, statu | s=0/SUCCESS) |
| <ul> <li>influxdb<br/>Loaded:<br/>Active:<br/>Docs:<br/>Main PID:<br/>Tasks:<br/>Memory:</li> </ul>                                                  | .service - I<br>loaded (/us<br>active (run<br>https://doc<br>1520 (influ<br>21 (limit:<br>611.5M              | nfluxDB<br>r/lib/sy<br>ning) si<br>s.influx<br>xd)<br>152444)                   | is an oper<br>stemd/sys<br>nce Thu 20<br>data.com/:              | n-source, dist:<br>tem/influxdb.s<br>322-10-27 12:50<br>influxdb/                      | ributed,<br>ervice; e<br>9:32 IST;        | time seri<br>nabled; v<br>1 weeks : | es database<br>endor preset: dis<br>1 days ago | abled)                           |              |
| <ul> <li>kapacito:<br/>Loaded:<br/>Active:<br/>Docs:<br/>Main PID:<br/>Tasks:<br/>Memory:</li> </ul>                                                 | r.service -<br>loaded (/us<br>active (run<br>https://git<br>1519 (kapac<br>14 (limit:<br>59.7M                | Time ser<br>r/lib/sy<br>ning) si<br>hub.com/<br>itord)<br>152444)               | ies data ;<br>stemd/sys<br>nce Thu 20<br>influxdb/l              | processing eng<br>tem/kapacitor.<br>322-10-27 12:5<br>kapacitor                        | ine.<br>service;<br>9:32 IST;             | enabled;<br>1 weeks :               | vendor preset: di<br>1 days ago                | sabled)                          |              |
| fnd-contain<br>*** WARNIN<br>Using -ite<br>CONTAINER<br>9b27aeac63                                                                                   | ner is runni<br>G : deprecat<br>r or -pbkdf2<br>ID NAME<br>fe fnd-con                                         | ng, pid=<br>ed key d<br>would b<br>tainer                                       | 272372<br>erivation<br>e better.<br>CPU %<br>1.81%               | used.<br>MEM USAGE / 1<br>1.738GiB / 2                                                 | LIMIT<br>3.32Gib                          | NEM %<br>7.45%                      | NET I/O<br>963MB / 943MB                       | BLOCK I/O<br>8.19kB / 3.2MB      | PIDS<br>628  |
| Vsing -ite:<br>CONTAINER<br>b3d97b2791                                                                                                    | G : deprecat<br>r or -pbkdf2<br>ID NAME<br>3e fogd-co                                                         | ing, pid<br>ed key d<br>would b<br>ntainer                                      | erivation<br>e better.<br>CPU %<br>0.51%                         | used.<br>MEM USAGE /<br>804.6MiB / 2                                                   | LIMIT<br>23.32Gib                         | MEM %<br>3.37%                      | NET I/O<br>665MB / 1.23GB                      | BLOCK I/O<br>713kB / 8.19kB      | PIDS<br>91   |

i) Log into IoT FND UI to check if the services are working fine. For example, you can refresh the metrics for a couple of devices or add/delete devices using CSV.

l

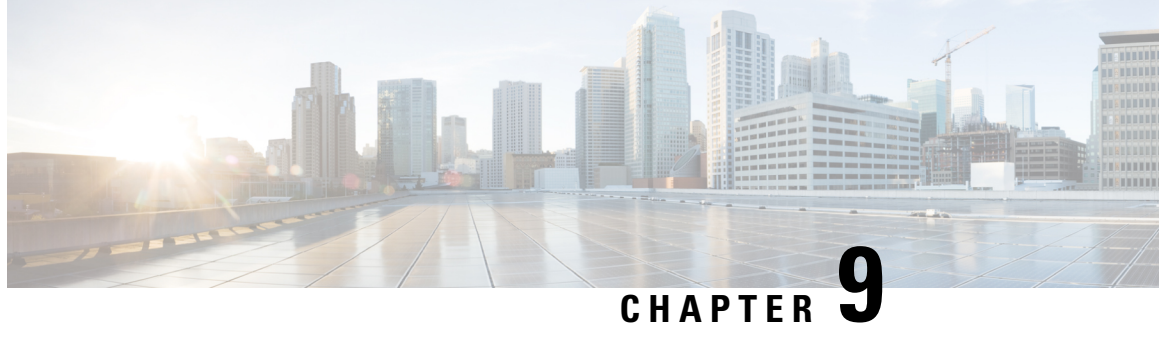

## **Obtaining Status of All Services Running on the** Host

Use the status.sh script in the following directory to show the status of all services running on the host.

cd /opt/scripts

| [rootBiot-fpd ~1# (                                                                                                    | d (opt/scripts/                                                                                                    |                                                                                                   |                                                                                                    |                                  |                                 |                |      |
|----------------------------------------------------------------------------------------------------|----------------------------------------------------------------------------------------------------|---------------------------------------------------------------------------------------------------|----------------------------------------------------------------------------------------------------|----------------------------------|---------------------------------|----------------|------|
| IrootRiot-fnd scrip                                                                                                    | tal# /status sh                                                                                                    |                                                                                                   |                                                                                                    |                                  |                                 |                |      |
|                                                                                                    |                                                                                                    |                                                                                                   |                                                                                                    |                                  |                                 |                |      |
| <ul> <li>postgresql-9.6.se<br/>Loaded: loaded<br/>Active: active<br/>Docs: https://<br/>Process: 1016 Exx<br/>Main PID: 1070 (pc<br/>Tasks: 24<br/>Memory: 166.2M</li> </ul>       | rvice - PostgreSQ<br>(/usr/lib/systemd/<br>(running) since Fr<br>/www.postgresql.org<br>acStartPre=/usr/pg<br>ostmaster) | L 9.6 database s<br>system/postgresg<br>i 2018-06-15 17:<br>g/docs/9.6/static<br>sql-9.6/bin/post | arver<br>1-9.6.service; enabled; vend<br>2207 PDT; lämin ago<br>:/<br>presql96-check-db-dir \${PGDX | or preset: dis<br>TA) (code=exit | abled)<br>ed, status=0/SUCCESS) |                |      |
| <ul> <li>influxdb.service</li> <li>Loaded: Loaded</li> <li>Active: active</li> <li>Docs: https://</li> <li>Main PID: 1024 (ir</li> <li>Tasks: 11</li> <li>Memory: 47.4M</li> </ul> | - InfluxDB is an (<br>(/usr/lib/systemd/s<br>(running) since Fr:<br>/docs.influxdata.co<br>influxd)                      | open-source, dis<br>system/influxdb.:<br>i 2018-06-15 17:0<br>om/influxdb/                        | ributed, time series databa.<br>service; enabled; vendor pre<br>12:03 FDT; 13min ago                | se<br>set: disabled)             |                                 |                |      |
| fnd-container is ru                                                                                                    | unning, pid=2064                                                                                                    |                                                                                                   |                                                                                                    |                                  |                                 |                |      |
| CONTAINER ID                                                                                                    | NAME                                                                                                    | CPU &                                                                                             | MEM USAGE / LIMIT                                                                                   | MEM &                            | NET I/O                         | BLOCK I/O      | PIDS |
| a67827470562                                                                                                    | fnd-container                                                                                                    | 1.04%                                                                                             | 1.064GiB / 23.38GiB                                                                                 | 4.55%                            | 6.69MB / 8.19MB                 | 581MB / 2.22MB | 275  |
| fogd-container is a                                                                                                    | running, pid=5192                                                                                                    |                                                                                                   |                                                                                                    |                                  |                                 |                |      |
| CONTAINER ID                                                                                                    | NAME                                                                                                    | CPU %                                                                                             | MEM USAGE / LIMIT                                                                                   | MEM &                            | NET I/O                         | BLOCK I/O      | PIDS |
| f6c0c5c313cb                                                                                                    | fogd-container                                                                                                    | 1.64%                                                                                             | 762.3MiB / 23.38GiB                                                                                 | 3.18%                            | 1.84MB / 3.45MB                 | 106kB / 184kB  | 117  |
| [rootBiot-fnd scrip                                                                                                    | tal#                                                                                                    |                                                                                                   |                                                                                                    |                                  |                                 |                |      |

I

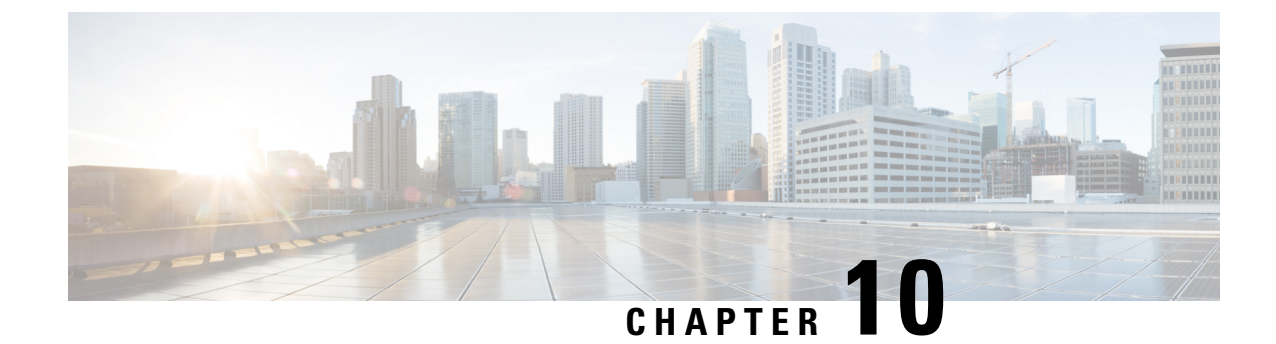

## **Backup and Restore**

You can export the entire OVA image file as backup, port it to different deployment or restore from an older image file.

### Procedure

| Step 1 | Power down the OVA in vSphere Client.                                                              |
|--------|----------------------------------------------------------------------------------------------------|
| Step 2 | Select the <b>OVA</b> , and then select <b>File</b> > <b>Export</b> > <b>Export OVF Template</b> . |

I

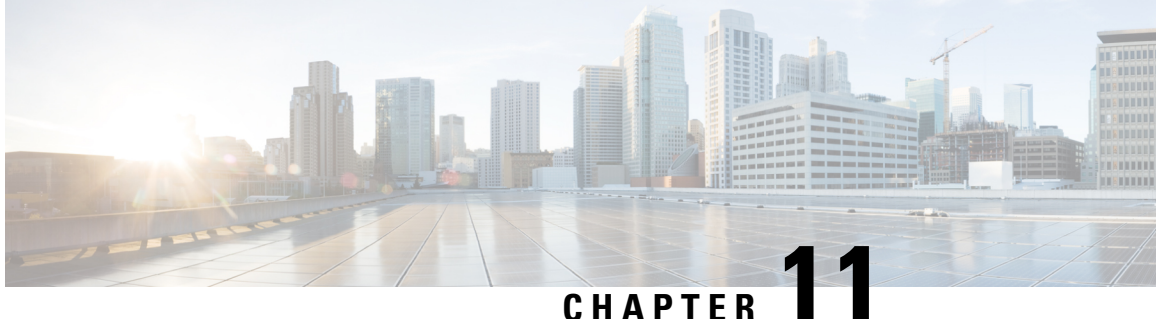

### **Setting the Time and Timezone Using NTP** Service

Use the **timedatectl** command on the Host VM to perform following operations to sync the time between the host and the docker:

- Displaying the Current Date and Time: timedatectl
- Changing the Current Time: timedatectl set-time HH:MM:SS
- Changing the Current Date: timedatectl set-time YYYY-MM-DD
- Listing the Time Zone: timedatectl list-timezones
- Changing the Time Zone: timedatectl set-timezone time zone
- Enabling NTP Service: timedatectl set-ntp yes

| [root@iot-fnd ~]#            | timedatectl                                      |
|------------------------------|--------------------------------------------------|
| Local time:                  | Tue 2018-08-28 07:18:37 PDT                      |
| Universal time:              | Tue 2018-08-28 14:18:37 UTC                      |
| RTC time:                    | Tue 2018-08-28 14:18:37                          |
| Time zone:                   | America/Los_Angeles (PDT, -0700)                 |
| NTP enabled:                 | yes                                              |
| NTP synchronized:            | yes                                              |
| RTC in local TZ:             | no                                               |
| DST active:                  | yes                                              |
| Last DST change:             | DST began at                                     |
|                              | Sun 2018-03-11 01:59:59 PST                      |
|                              | Sun 2018-03-11 03:00:00 PDT                      |
| Next DST change:             | DST ends (the clock jumps one hour backwards) at |
|                              | Sun 2018-11-04 01:59:59 PDT                      |
|                              | Sun 2018-11-04 01:00:00 PST                      |
| <pre>[root@iot-fnd ~]#</pre> |                                                  |

I